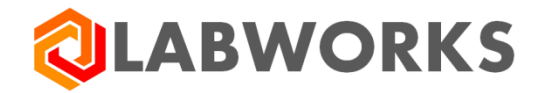

Labworks, LLC 230 North 1200 E #202 Lehi, UT 84043 Phone: 844 452-2967 www.labworks.com

# LABWORKS LIMS v7.2

Upgrade Guide

Last Updated: N

March 2023

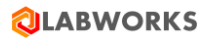

# **Table of Contents**

| Upgra | ding LABWORKS 7.1.0.xxx to LABWORKS 7.2.0.xxx | 3  |
|-------|-----------------------------------------------|----|
| 1.    | LABWORKS Server upgrade                       | 3  |
| 2.    | LABWORKS Database upgrade                     | 10 |
| a)    | Running Database Scripts and Update Tool      | 10 |
| b)    | Running LWMigration Utility                   | 14 |
| c)    | Running NGMigration Utility                   | 17 |
| 3.    | LABWORKS License Services upgrade             | 31 |
| 4.    | LABWORKS Data Services upgrade                | 34 |
| 5.    | LABWORKS Client upgrade                       | 37 |

# Upgrading LABWORKS 7.1.0.xxx to LABWORKS 7.2.0.xxx

**Note** – To upgrade from LABWORKS 7.1 or earlier to LABWORKS 7.2 or later, all the currently installed applications i.e LWServer, LWDataService, LWLicenseService and LWClient are required to be uninstalled. Further begin with installation of LABWORKS 7.2 or later by double clicking LWServer.exe.

### Upgrade Steps -

### 1. LABWORKS Server upgrade

a. Double click on "LWServer.exe" file to launch Server upgrade. Refer below screen capture.

| Name                                | Date modified    | Туре              | Size        |
|-------------------------------------|------------------|-------------------|-------------|
| ISSetupPrerequisites                | 03/24/2023 09:03 | File folder       |             |
| LWNGIIToolkit                       | 03/24/2023 09:03 | File folder       |             |
| LWRESTService                       | 03/24/2023 09:03 | File folder       |             |
|                                     | 03/24/2023 09:05 | File folder       |             |
| 🐝 7.2.0.82_BlankDatabase.ZIP        | 03/23/2023 22:27 | IZArc ZIP Archive | 2,222 KB    |
| 🔄 Autorun.inf                       | 03/23/2023 21:53 | Setup Information | 1 KB        |
| 🖏 LWDataServices.exe                | 03/23/2023 20:28 | Application       | 11,851 KB   |
| 🖏 LWLicenseServices.exe             | 03/23/2023 20:23 | Application       | 3,890 KB    |
| 😋 LWServer.exe                      | 03/23/2023 22:09 | Application       | 4,28,241 KB |
| 📑 WindowsInstaller-KB893803-x86.exe | 05/17/2005 04:12 | Application       | 2,525 KB    |

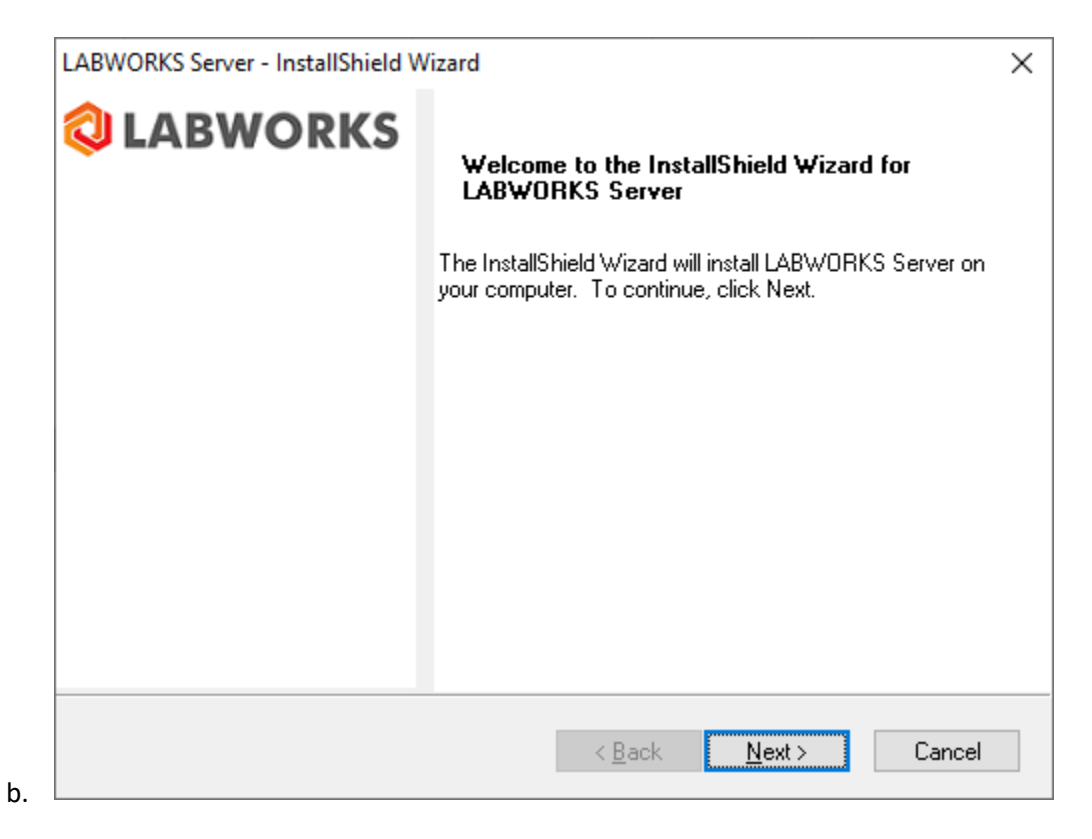

© Copyright 1998-2023 Labworks LLC. All rights reserved.

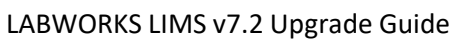

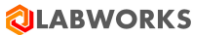

| LABWORKS Server - InstallShield Wizard X                                                 |
|------------------------------------------------------------------------------------------|
| Customer Information                                                                     |
|                                                                                          |
| User Name:                                                                               |
| Admin                                                                                    |
| Company Name:                                                                            |
| Company Name                                                                             |
|                                                                                          |
| Install this application for:                                                            |
| <ul> <li>Anyone who uses this computer (all users)</li> </ul>                            |
| Only for me (Admin)                                                                      |
|                                                                                          |
| InstallShield                                                                            |
| < <u>B</u> ack <u>N</u> ext > Cancel                                                     |
| LABWORKS Server - InstallShield Wizard                                                   |
| Setup Type                                                                               |
| Select the setup type to install.                                                        |
| Please select a setup type.                                                              |
|                                                                                          |
| <u>Complete:</u> All program features will be installed. (Requires the most disk space.) |
| Air program features will be installed. (Kequires the most disk space.)                  |
|                                                                                          |
| Custom                                                                                   |
| advanced users.                                                                          |
|                                                                                          |
|                                                                                          |
| InstallShield                                                                            |
| < Back Next > Cancel                                                                     |
|                                                                                          |

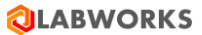

| LABWORKS Server - InstallShield Wizard                                                                              |                |                | ×      |
|----------------------------------------------------------------------------------------------------|----------------|----------------|--------|
| Choose Destination Location                                                                                         |                |                |        |
|                                                                                                    |                |                |        |
|                                                                                                    |                |                |        |
| Specify a folder for the application.                                                                               |                |                |        |
|                                                                                                    |                |                |        |
|                                                                                                    |                |                |        |
| C: LABWORKS LWEXE                                                                                                   |                |                |        |
|                                                                                                    |                |                | Browse |
|                                                                                                    |                |                |        |
|                                                                                                    |                |                |        |
|                                                                                                    |                |                |        |
|                                                                                                    |                |                |        |
|                                                                                                    |                |                |        |
| InstallShield                                                                                                    |                |                |        |
|                                                                                                    | < <u>B</u> ack | <u>N</u> ext > | Cancel |
| LABWORKS Server - InstallShield Wizard                                                                              |                |                |        |
| EADWORKS SCIVEL INStanShield Wizard                                                                                 |                |                |        |
| Choose Destination Location                                                                                         |                |                |        |
| Choose Destination Location                                                                                         |                | Ň              |        |
| Choose Destination Location                                                                                         |                |                |        |
| Choose Destination Location<br>Specify a folder for new Database.                                                   |                | \              |        |
| Choose Destination Location<br>Specify a folder for new Database.                                                   |                | \<br>          |        |
| Choose Destination Location Specify a folder for new Database.                                                      |                |                |        |
| Choose Destination Location Specify a folder for new Database.                                                      |                |                |        |
| Choose Destination Location Specify a folder for new Database.                                                      |                |                |        |
| Choose Destination Location Specify a folder for new Database. C:\LABWORKS\LWDATA                                   |                |                | Browse |
| Choose Destination Location Specify a folder for new Database. C:\LABWORKS\LWDATA                                   |                |                | Browse |
| Choose Destination Location Specify a folder for new Database. C:\LABWORKS\LWDATA                                   |                |                | Browse |
| Choose Destination Location Specify a folder for new Database.           C:\LABWORKS\LWDATA                         |                |                | Browse |
| Choose Destination Location Specify a folder for new Database. C:\LABWORKS\LWDATA                                   |                |                | Browse |
| Choose Destination Location Specify a folder for new Database.           C:\LABWORKS\LWDATA           InstallShield |                |                | Browse |
| Choose Destination Location Specify a folder for new Database.           C:\LABWORKS\LWDATA           InstallShield | < Back         | Next >         | Browse |

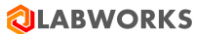

| ABWORKS Server - InstallShield Wizard                                                                                                    |                |                |         | × |
|----------------------------------------------------------------------------------------------------|----------------|----------------|---------|---|
| License file path                                                                                                    |                | Ň              |         | Â |
|                                                                                                    |                |                |         |   |
| Enter License file path                                                                                                    |                |                |         |   |
|                                                                                                    |                |                |         |   |
|                                                                                                    |                |                |         |   |
| C:\LABWORKS\LWEXE                                                                                                    |                |                |         |   |
|                                                                                                    |                |                | Browse  |   |
|                                                                                                    |                | l              | blonsem |   |
|                                                                                                    |                |                |         |   |
|                                                                                                    |                |                |         |   |
|                                                                                                    |                |                |         |   |
| InstallShield                                                                                                    |                |                |         |   |
| 1120001000                                                                                                    |                |                |         |   |
|                                                                                                    | < <u>B</u> ack | <u>N</u> ext > | Cancel  |   |
|                                                                                                    |                |                |         |   |
| InstallShield Wizard                                                                                                    |                |                |         | × |
| InstallShield Wizard                                                                                                    |                |                | No.     | × |
| InstallShield Wizard<br>Installation of LABWORKS Services                                                                                                    |                |                |         | × |
| InstallShield Wizard<br>Installation of LABWORKS Services<br>Select the services to install on this machine                                                            |                |                |         | × |
| InstallShield Wizard<br>Installation of LABWORKS Services<br>Select the services to install on this machine.                                                           |                |                |         | × |
| InstallShield Wizard<br>Installation of LABWORKS Services<br>Select the services to install on this machine.                                                           |                |                |         | × |
| InstallShield Wizard<br>Installation of LABWORKS Services<br>Select the services to install on this machine.<br>LABWORKS License Services<br>LABWORKS Data Services    |                |                |         | × |
| InstallShield Wizard<br>Installation of LABWORKS Services<br>Select the services to install on this machine.<br>LABWORKS License Services<br>LABWORKS Data Services    |                |                |         | × |
| InstallShield Wizard<br>Installation of LABWORKS Services<br>Select the services to install on this machine.<br>LABWORKS License Services<br>LABWORKS Data Services    |                |                |         | × |
| InstallShield Wizard<br>Installation of LABWORKS Services<br>Select the services to install on this machine.<br>LABWORKS License Services<br>LABWORKS Data Services    |                |                |         | × |
| InstallShield Wizard<br>Installation of LABWORKS Services<br>Select the services to install on this machine.<br>LABWORKS License Services<br>LABWORKS Data Services    |                |                |         | × |
| InstallShield Wizard<br>Installation of LABWORKS Services<br>Select the services to install on this machine.<br>LABWORKS License Services<br>LABWORKS Data Services    |                |                |         | × |
| InstallShield Wizard<br>Installation of LABWORKS Services<br>Select the services to install on this machine.<br>LABWORKS License Services<br>LABWORKS Data Services    |                |                |         | × |
| InstallShield Wizard Installation of LABWORKS Services Select the services to install on this machine. IABWORKS License Services LABWORKS Data Services                |                |                |         | × |
| InstallShield Wizard Installation of LABWORKS Services Select the services to install on this machine. ILABWORKS License Services LABWORKS Data Services InstallShield | < <u>B</u> ack | <u>N</u> ext > | Cancel  | × |

LWLicenseService installation begins

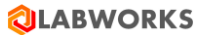

| LABWORKS License Services - Insta | allShield Wizard X                                                                                                 |
|-----------------------------------|----------------------------------------------------------------------------------------------------|
| Setup Status                      |                                                                                                    |
| LABWORKS License Services is co   | nfiguring your new software installation.                                                                          |
|                                   |                                                                                                    |
| C:\\LABWORKS\LWLicenseServ        | vices\LWLicenseServices64.exe                                                                                      |
|                                   |                                                                                                    |
|                                   |                                                                                                    |
|                                   |                                                                                                    |
|                                   |                                                                                                    |
|                                   |                                                                                                    |
|                                   |                                                                                                    |
| InstallShield                     |                                                                                                    |
|                                   | Court                                                                                                    |
|                                   | Cancel                                                                                                    |
| I WLicenseService installation of | ompleted                                                                                                    |
| LABWORKS License Services - Insta |                                                                                                    |
|                                   |                                                                                                    |
|                                   | InstallShield Wizard Complete                                                                                      |
|                                   | The InstallShield Wizard has successfully installed<br>LABWORKS License Services. Click Finish to exit the wizard. |
|                                   |                                                                                                    |
|                                   |                                                                                                    |
|                                   |                                                                                                    |
|                                   |                                                                                                    |
|                                   |                                                                                                    |
|                                   |                                                                                                    |
|                                   |                                                                                                    |
|                                   |                                                                                                    |
|                                   |                                                                                                    |
|                                   |                                                                                                    |
|                                   |                                                                                                    |
|                                   | < <u>B</u> ack <b>Finish</b> Cancel                                                                                |

LWDataService Installation

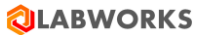

| LABWORKS Data Services - InstallS | hield Wizard X                                                                                                  |
|-----------------------------------|----------------------------------------------------------------------------------------------------|
| Setup Status                      |                                                                                                    |
| LABWORKS Data Services is confi   | guring your new software installation.                                                                          |
| Updating component registration   |                                                                                                    |
|                                   |                                                                                                    |
| InstallShield                     | Cancel                                                                                                    |
| LABWORKS Data Services - InstallS | hield Wizard                                                                                                    |
| <b>Q LABWORKS</b>                 | InstallShield Wizard Complete                                                                                   |
|                                   | The InstallShield Wizard has successfully installed<br>LABWORKS Data Services. Click Finish to exit the wizard. |
|                                   |                                                                                                    |
|                                   |                                                                                                    |
|                                   |                                                                                                    |
|                                   |                                                                                                    |
|                                   | < <u>B</u> ack <b>Finish</b> Cancel                                                                             |

LWServer installation begins

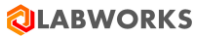

| LABWORKS Server - InstallShield V | Vizard X                                                                                                 |
|-----------------------------------|----------------------------------------------------------------------------------------------------|
| Setup Status                      |                                                                                                    |
| LABWORKS Server is configuring    | your new software installation.                                                                          |
| InstallShield                     | Cancel                                                                                                   |
| LWServer installation complete    | ed<br>Vizard                                                                                             |
|                                   | InstallShield Wizard Complete                                                                            |
|                                   | The InstallShield Wizard has successfully installed<br>LABWORKS Server. Click Finish to exit the wizard. |
|                                   | < <u>B</u> ack <b>Finish</b> Cancel                                                                      |

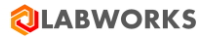

- 2. LABWORKS Database upgrade
  - a) Running Database Scripts and Update Tool

#### Update the Existing Database and Run the Update Tool.

#### LABWORKS 6.X to latest LABWORKS version

| Step | User Input/Action                                                                                                    | Expected Results                                             |
|------|----------------------------------------------------------------------------------------------------|--------------------------------------------------------------|
| 1    | Use the Database tools to run either, LWScripts-SQLServer.sql or LWScripts-<br>Oracle.sql, depending on your database system.                                                                                                    | Scripts run.                                                 |
| 2    | Run the Update tool.exe using update files for all versions between your<br>current and 7.2. Example, if upgrading from 6.6, then run the updatetool<br>using LW67Release.xsp, LW68Release.xsp, LW69Release.xsp,<br>LW610Release.xsp, LW70Release.xsp, LW71Release.xsp and<br>LW72Release.xsp. | Updatetool.exe is run.                                       |
| 3    | Run the utility, LWMigrationUtility.exe to update database tables new to latest LABWORKS version                                                                                                    | Database tables are<br>updated to latest<br>LABWORKS version |

Note: When upgrading an existing database it is recommended to run Lwwsystem6.exe from the C:\Labworks\Client folder because there are new applications-based privileges associated with the new Desktop.

The **LWMigrationUtility** was introduced in LABWORKS 6.2. It is used to copy data from an old format to a new format. In LABWORKS 6.2, the data storage for, AUDITTRAIL, CalcDefs, DMR, Specifications, and Special Info Forms has been updated. LWMigrationUtility should only be run if needed. See Appendix B for when and which options should be used for LWMigrationUtility. Running LWMigrationUtility on previoulsy migratated values like RLTSPECS can overwrite changes you made after the privous migration. LWMigrationUtility should only be run once or each object type.

**AuditTrail**. AuditTrail's data storage format changed in LABWORKS 6.0 from AUDTRAIL to AUDITTRAIL table. LWMigrationUtility converts records from AUDTRAIL (5.8) to AUDITTRAIL format.

**CalcDefs.** Internal LABWORKS Calculation Definitions were limited to 10 inputs. LABWORKS 6.2 adds a new table, CALCPARAMS which removes this 10 input limitation. LWMigrationUtility converts records from CALCDEFS to CALCPARAMS. Added in 6.2

**DMR.** (Optional Program, see DMR Documentation for specific detail.) LWMigration utility moves data into the primary LABWORKS database from the external DMR data storage previously used. Added in 6.2

**RLTSPECS.** RLTSPECS data storage has been changed to RESULTSPECS. This new format provides a better platform for extending what specifications can be defined. Additional specification capabilities will become available in future versions of LABWORKS Added in 6.2

**SIFORM.** Special Info Forms prior to LABWORKS 6.2 used multiple tables for storing defaults for Location Codes, Analyses and storing data for samples and analyses. All this data is now stored in the LABOBJSPECINFO table. Additionally, a field is added to the SIFORMDEF table to create a unique identifier for each field. This unique identifier allows for modifying a Special Info Form without losing the association between the fields and their values. Added in 6.2

MAILLIST. Migration of data from MLADDRESSES/SAMPMAILLIST to LABOBJMAILLIST Added in 6.4

© Copyright 1998-2023 Labworks LLC. All rights reserved.

LABWORKS LIMS v7.2 Upgrade Guide **COMMENTS.** Migration of data from COMMENTS/DLCOMMENTS to LABOBJCOMMENTS Added in 6.4

LABOBJECTS. Migration of data from ANLOBJECT to LABOBJOBJECTS. Added in 6.4

**RESULT**. Addition of CHECKSUM data. Checksum is used to verify no one has modified the data outside of the LABWORKS application. Added in 6.4

USERHEAD. Addition of encrypted password. Added in 6.4

**Migrate USERHEAD to FIPS Compliance.** Migration of USERHEAD data to FIPS compliant using FIPS compliant encryption algorithm. Added in 6.10

**Migrate RESULT to FIPS Compliance.** Migration of RESULT data to FIPS compliant using FIPS compliant encryption algorithm. Added in 6.10

**Migrate AuditTrail to FIPS Compliance.** Migration of AuditTrail data to FIPS compliant using FIPS compliant encryption algorithm. Added in 6.10

LABWORKS 6.4 has new security features for Encrypted passwords and Checksums on result data. If upgrading from 6.2 or 6.3 the migration utility needs to be run and the options for RESULT and USERHEAD need to be run.

#### Running the Update Tool

| Step | User Input/Action                                                                                                    | Expected<br>Results                            |
|------|----------------------------------------------------------------------------------------------------|------------------------------------------------|
| 1    | Select your database type, SQL or Oracle.                                                                                   | Database is<br>selected.                       |
| 2    | Enter the database owner, likely dbo for SQL, and the schema owner for Oracle. New tables will be created under this owner. | Database<br>owner<br>entered.                  |
| 3    | Enter the database connection Password.                                                                                     | Database<br>connection<br>password<br>entered. |

# 

| Step | User Input/Action                                                                                                    | Expected<br>Results                              |
|------|----------------------------------------------------------------------------------------------------|--------------------------------------------------|
| 4    | Enter the database connection User ID.                                                                                                    | Database<br>connection<br>User ID<br>entered.    |
|      | Select the Service pack.                                                                                                    |                                                  |
| 5    | The file LW72Release.xsp updates the database from 7.1 to 7.2 Desktop format.                                                                                                    |                                                  |
|      | Run the Update tool.exe using update files for all versions between your current and<br>7.2. Example, if upgrading from 6.6, then run the updatetool using LW67Release.xsp,<br>LW68Release.xsp, LW69Release.xsp, LW610Release.xsp, LW70Release.xsp,<br>LW71Release.xsp and LW72Release.xsp.                                                                                                    | Service pack<br>selected and<br>run.             |
|      | The service pack I18NTables.xsp is used to add additional language strings to the LABWORKS database and is used only if needed for multi-language sites.                                                                                                    |                                                  |
|      | The service pack LW62DMRRelease.xsp is required for sites that are using the LABWORKS Discharge Monitoring Reports.                                                                                                    |                                                  |
|      | <ul> <li>Press the Connect button to create a connection to the database.</li> <li>For Oracle databases, select the Microsoft OLEDB Provider for Oracle provider and click 'Next'. Enter your Oracle service name as the server name, database connection username and password. Press Test Connection to confirm the</li> </ul>                                                                                                    |                                                  |
|      | connection.                                                                                                    |                                                  |
| 6    | Data Link Properties         Provider       Connection       Advanced       All         Select the data you want to connect to:       OLE DB Provider(s)       Image: Connection       Microsoft Jet 3.51 OLE DB Provider         Microsoft Jet 3.51 OLE DB Provider       Microsoft Ole DB Provider for Analysis Services 9.0       Microsoft Ole DB Provider for Analysis Services 9.0         Microsoft OLE DB Provider for DTS Packages       Microsoft OLE DB Provider for ODBC Drivers       Microsoft OLE DB Provider for OLAP Services 8.0         Microsoft OLE DB Provider for Search       Microsoft OLE DB Provider for Search       Microsoft OLE DB Provider for Search         Microsoft OLE DB Provider for Search       Microsoft OLE DB Provider for Search       Microsoft OLE DB Provider for Search         Microsoft OLE DB Provider for Search       Microsoft OLE DB Provider for Search       Microsoft OLE DB Provider for Search         Microsoft OLE DB Provider for Search       Microsoft OLE DB Provider for Search       Microsoft OLE DB Provider for Search         Microsoft OLE DB Provider for Search       Microsoft OLE DB Provider for Search       Microsoft OLE DB Provider for Search         Microsoft OLE DB Provider for Search       Microsoft OLE Search       Microsoft OLE Search       Microsoft OLE Search         Microsoft OLE Search       Microsoft OLE Search       Microsoft OLE Search       Microsoft OLE Search       Microsoft OLE Search       Microsoft OLE Search </td <td>Connection to<br/>the database<br/>is established.</td> | Connection to<br>the database<br>is established. |
|      | password. Click Test Connection to confirm the connections.                                                                                                    |                                                  |

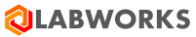

| Step | User Input/Action                                                                                | Expected<br>Results |
|------|--------------------------------------------------------------------------------------------------|---------------------|
|      | 🗊 Data Link Properties                                                                           |                     |
|      |                                                                                                  |                     |
|      |                                                                                                  |                     |
|      | Specify the following to connect to Oracle data:                                                 |                     |
|      | 1. Enter a server name:                                                                          |                     |
|      | MYServiceName                                                                                    |                     |
|      | 2. Enter information to log on to the database:                                                  |                     |
|      | User <u>n</u> ame: labworks                                                                      |                     |
|      | Password:                                                                                        |                     |
|      | Blank password     Allow <u>s</u> aving password                                                 |                     |
|      |                                                                                                  |                     |
|      |                                                                                                  |                     |
|      | • For SQL Server databases, select the Microsoft OLEDB Provider for SQL Server                   |                     |
|      | provider and click 'Next'.                                                                       |                     |
|      | 🗊 Data Link Properties                                                                           |                     |
|      | Provider Connection Advanced All                                                                 |                     |
|      | Connection   Advanced   All                                                                      |                     |
|      | Select the data you want to connect to:                                                          |                     |
|      | OLE DB Provider(s)                                                                               |                     |
|      | Microsoft Jet 3.51 OLE DB Provider                                                               |                     |
|      | Microsoft Office 12.0 Access Database Engine OLE DB Prov                                         |                     |
|      | Microsoft OLE DB Provider for Analysis Services 9.0                                              |                     |
|      | Microsoft OLE DB Provider For Data Mining Services<br>Microsoft OLE DB Provider for DTS Packages |                     |
|      | Microsoft OLE DB Provider for Indexing Service                                                   |                     |
|      | Microsoft OLE DB Provider for ODBC Drivers<br>Microsoft OLE DB Provider for OLAP Services 8.0    |                     |
|      | Microsoft OLE DB Provider for Oracle                                                             |                     |
|      | Microsoft OLE DB Provider for Search                                                             |                     |
|      | Enter your SQL Server name, database connection username and password, and the                   |                     |
|      | database name. Pross 'Test Connection' to confirm the connection                                 |                     |
|      |                                                                                                  |                     |
|      | 📑 Data Link Properties                                                                           |                     |
|      | Provider Connection Advanced All                                                                 |                     |
|      | Specify the following to connect to SQL Server data:                                             |                     |
|      | 1. Select or enter a server name:                                                                |                     |
|      | mysqlserver                                                                                      |                     |
|      | 2. Enter information to log on to the server:                                                    |                     |
|      | C Use <u>Windows NT Integrated security</u>                                                      |                     |
|      | Use a specific user name and password:                                                           |                     |
|      | User name: liabworks                                                                             |                     |
|      | Password:                                                                                        |                     |
|      | □ <u>B</u> lank password □ Allow <u>s</u> aving password                                         |                     |
|      | 3. Select the database on the server:                                                            |                     |
|      |                                                                                                  |                     |
|      |                                                                                                  |                     |

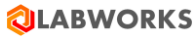

| Step | User Input/Action                                                                                                    | Expected<br>Results |
|------|----------------------------------------------------------------------------------------------------|---------------------|
|      | After the database connection is tested, press 'Analyze' to have the program identify the database modifications required. |                     |
|      | 🔕 LABWORKS Update Tool - 🗆 X                                                                                               |                     |
|      | Database                                                                                                    |                     |
|      | SQL 💌                                                                                                    |                     |
|      | Database Owner Username                                                                                                    |                     |
|      | dbo                                                                                                    |                     |
|      | DatabasePassword                                                                                                    |                     |
|      | **                                                                                                    |                     |
|      | LABWORKS User ID                                                                                                    |                     |
|      | usr                                                                                                    |                     |
|      | Service Pack                                                                                                    | Database            |
|      | LW72Release.xsp                                                                                                    | modifications       |
|      |                                                                                                    | are identified.     |
| 7    |                                                                                                    |                     |
|      |                                                                                                    | Changes are         |
|      | The program gives a preview of the changes to be made. To apply the changes press                                          | applied.            |
|      |                                                                                                    |                     |
|      | V MigrateData<br>Table : StateMaster                                                                                       |                     |
|      |                                                                                                    |                     |
|      | Table : StateTransitions                                                                                                   |                     |
|      | I MigrateData                                                                                                    |                     |
|      |                                                                                                    |                     |
|      | I♥ MigrateData<br>Table : URESOURCE                                                                                        |                     |
|      | ✓ MigrateData                                                                                                    |                     |
|      | Table : USERHEAD                                                                                                    |                     |
|      | ✓     MigrateData                                                                                                    |                     |
|      | Li Ureate scriptionity Apply Lancei                                                                                        |                     |
|      | If an error is encountered, the step that was unsuccessful appears in red. Clicking on the                                 |                     |
|      | error message displays details about the error.                                                                            | 1                   |

#### b) Running LWMigration Utility

**Note**: If upgrading from 6.4 or 6.5 the LWMigrationUtility is only requried for ViolationReorder or FIPS Encryption Migration. Re-migrating data that has been migrated can overwrite data that has been updated after a migration.

The LWMigrationUtility requires a valid LABWORKS login to the database, thus requiring Gateway Administrator be configured and the LWLicenseServices be running.

| Step | User Input/Action                                                                                                    | Expected<br>Results                                 |
|------|----------------------------------------------------------------------------------------------------|-----------------------------------------------------|
| 1    | When LWMigrationUtility.exe starts it prompts for information about the database and users.         Image: Constant of the example of the example of the exampl | LWMigration<br>Utility<br>prompt is<br>displayed.   |
| 2    | Then, connect using the same information/parameters as when running the UpdateTool<br>in earlier steps. After connection, the 'Next' button will be available.                                                                                                    | Connection<br>to the<br>database is<br>established. |
| 3    | Then the program gives the option of running the Update Tool.                                                                                                    | The option to run the                               |

© Copyright 1998-2023 Labworks LLC. All rights reserved.

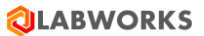

| L | User                                                                                                    | Input/Action                                                                                                    |                                                                                                    |                                                                                                    |           |                              |                                                                                                    |                 | Expected<br>Results |
|---|----------------------------------------------------------------------------------------------------|----------------------------------------------------------------------------------------------------|----------------------------------------------------------------------------------------------------|----------------------------------------------------------------------------------------------------|-----------|------------------------------|----------------------------------------------------------------------------------------------------|-----------------|---------------------|
|   | 🕲 LABV                                                                                                    | WORKS Migration Utility                                                                                                    |                                                                                                    |                                                                                                    |           | - 0                          | ı ×                                                                                                    |                 | Update Too          |
|   |                                                                                                    |                                                                                                    |                                                                                                    |                                                                                                    |           |                              |                                                                                                    |                 | presented.          |
|   |                                                                                                    |                                                                                                    | 🗌 Run u                                                                                                    | update tool                                                                                                    |           |                              |                                                                                                    |                 | If applicable       |
|   |                                                                                                    |                                                                                                    |                                                                                                    |                                                                                                    |           |                              |                                                                                                    |                 | Tool is run.        |
|   |                                                                                                    |                                                                                                    |                                                                                                    |                                                                                                    |           |                              |                                                                                                    |                 |                     |
|   |                                                                                                    |                                                                                                    |                                                                                                    |                                                                                                    |           |                              |                                                                                                    |                 |                     |
|   |                                                                                                    |                                                                                                    |                                                                                                    |                                                                                                    |           |                              |                                                                                                    |                 |                     |
|   |                                                                                                    |                                                                                                    |                                                                                                    |                                                                                                    |           | Next                         | Close                                                                                                    |                 |                     |
| T | The U                                                                                                    | Jodate Tool should hav                                                                                                    | e prev                                                                                                    | iouslv been r                                                                                                    | un. but i | Next                         | close<br>an be r                                                                                                    | at this time.   |                     |
| T | Гhe U<br>🕸 LAB\                                                                                                    | Ipdate Tool should hav                                                                                                    | e prev                                                                                                    | iously been r                                                                                                    | un, but i | Next<br>if not, it c<br>— [  | <sup>Close</sup><br>an be r<br>□ ×                                                                                                    | n at this time. |                     |
| T | The U                                                                                                    | Update Tool should hav<br>WORKS Migration Utility                                                                                                    | e prev                                                                                                    | iously been r                                                                                                    | un, but i | Next<br>if not, it c<br>— [  | Close<br>an be r                                                                                                    | n at this time. |                     |
| T | The U                                                                                                    | Update Tool should hav<br>WORKS Migration Utility<br>Description<br>MAILLIST data transfer                                                                                                    | e prev<br>Status<br>Complete                                                                                              | Last updated on                                                                                                    | un, but i | Next<br>if not, it c<br>— [  | Close<br>can be r                                                                                                    | n at this time. |                     |
| T | Γhe U<br><sup>©</sup> LAB∖                                                                                                    | Update Tool should hav<br>WORKS Migration Utility<br>Description<br>MAILLIST data transfer<br>COMMENTS data transfer                                                                                                    | e prev<br>Status<br>Complete<br>Complete                                                                                  | Last updated on<br>16/10/2013 08:30:12<br>16/10/2013 08:30:12                                                                                                    | un, but i | Next<br>if not, it c<br>– [  | Close<br>can be r                                                                                                    | n at this time. |                     |
| T | The U                                                                                                    | Update Tool should hav<br>WORKS Migration Utility<br>Description<br>MAILLIST data transfer<br>COMMENTS data transfer<br>LABOBJECTS data transfer                                                                                                    | e prev<br>Status<br>Complete<br>Complete<br>Complete                                                                      | iously been r<br>Last updated on<br>16/10/2013 08:30:12<br>16/10/2013 08:30:12<br>16/10/2013 08:30:12                                                                                                   | un, but i | Next<br>if not, it c<br>– [] | Close                                                                                                    | n at this time. |                     |
| T |                                                                                                    | Update Tool should hav<br>WORKS Migration Utility<br>Description<br>MAILLIST data transfer<br>COMMENTS data transfer<br>LABOBJECTS data transfer<br>UserHead data transfer                                                                                                    | E prev<br>Status<br>Complete<br>Complete<br>Complete<br>Complete                                                          | Last updated on<br>16/10/2013 08:30:12<br>16/10/2013 08:30:12<br>16/10/2013 08:30:12<br>16/10/2013 08:30:12                                                                                             | From      | Next if not, it c            | Close                                                                                                    | n at this time. |                     |
| 1 | Select                                                                                                    | Update Tool should hav<br>WORKS Migration Utility<br>Description<br>MAILLIST data transfer<br>COMMENTS data transfer<br>LABOBJECTS data transfer<br>UserHead data transfer<br>RESULT data transfer                                                                                                    | e prev<br>Status<br>Complete<br>Complete<br>Complete<br>Complete<br>Complete                                              | Last updated on<br>16/10/2013 08:30:12<br>16/10/2013 08:30:12<br>16/10/2013 08:30:12<br>16/10/2013 08:30:12                                                                                             | From      | Next if not, it c            | Close<br>an be r<br>×                                                                                                    | n at this time. |                     |
|   | Гhе U                                                                                                    | Update Tool should hav<br>WORKS Migration Utility<br>Description<br>MAILLIST data transfer<br>COMMENTS data transfer<br>LABOBJECTS data transfer<br>UserHead data transfer<br>RESULT data transfer<br>AUDITTRAIL checksum data update                                                                                         | E prev<br>Status<br>Complete<br>Complete<br>Complete<br>Complete<br>Complete<br>Complete                                  | Last updated on<br>16/10/2013 08:30:12<br>16/10/2013 08:30:12<br>16/10/2013 08:30:12<br>16/10/2013 08:30:12<br>16/10/2013 08:30:12                                                                      | From      | Next if not, it c            | Cose                                                                                                    | n at this time. |                     |
| 1 |                                                                                                    | Update Tool should hav<br>WORKS Migration Utility<br>Description<br>MALLIST data transfer<br>COMMENTS data transfer<br>LABOBJECTS data transfer<br>UserHead data transfer<br>RESULT data transfer<br>AUDITTRAIL checksum data update<br>VIDLREORDER data transfer                                                             | E prev<br>Status<br>Complete<br>Complete<br>Complete<br>Complete<br>Complete<br>Complete<br>Complete                      | Last updated on<br>16/10/2013 08:30:12<br>16/10/2013 08:30:12<br>16/10/2013 08:30:12<br>16/10/2013 08:30:12<br>16/10/2013 08:30:12<br>16/10/2013 08:30:12<br>16/10/2013 08:30:12<br>16/10/2013 08:30:12 | From      | Next if not, it c            | Close an be r                                                                                                    | n at this time. |                     |
| T | Select                                                                                                    | Update Tool should hav<br>WORKS Migration Utility<br>Description<br>MALLIST data transfer<br>COMMENTS data transfer<br>LABOBJECTS data transfer<br>UserHead data transfer<br>RESULT data transfer<br>RESULT data transfer<br>AUDITTRAIL checksum data update<br>VIDLREORDER data transfer<br>Chemical Inventory data transfer | e prev                                                                                                    | Last updated on<br>16/10/2013 08:30:12<br>16/10/2013 08:30:12<br>16/10/2013 08:30:12<br>16/10/2013 08:30:12<br>16/10/2013 08:30:12<br>16/10/2013 08:30:12<br>16/10/2013 08:30:12<br>16/10/2013 08:30:12 | From      | Next if not, it c            | Close Close | n at this time. |                     |
|   | Select           0           0           0           0           0           0           0           0           0           0           0           0           0           0           0           0           0           0 | Update Tool should hav WORKS Migration Utility Description MALLIST data transfer COMMENTS data transfer LABOBJECTS data transfer UserHead data transfer RESULT data transfer AUDITTRAIL checksum data update VIDLREORDER data transfer Chemical Inventory data transfer FIPS Compliance UserHead data transfer                | e prev<br>Status<br>Complete<br>Complete<br>Complete<br>Complete<br>Complete<br>Complete<br>Pending<br>Pending            | Last updated on<br>16/10/2013 08:30:12<br>16/10/2013 08:30:12<br>16/10/2013 08:30:12<br>16/10/2013 08:30:12<br>16/10/2013 08:30:12<br>16/10/2013 08:30:12<br>14/12/2018 17:51:57                        | From      | Next if not, it c            | Close Close | n at this time. |                     |
| 1 |                                                                                                    | Update Tool should hav WORKS Migration Utility Description MAILLIST data transfer COMMENTS data transfer LABOBJECTS data transfer UserHead data transfer RESULT data transfer AUDITTRAIL checksum data update VIOLREORDER data transfer FIPS Compliance UserHead data transfer FIPS Compliance RESULT data transfer           | e prev<br>Status<br>Complete<br>Complete<br>Complete<br>Complete<br>Complete<br>Complete<br>Pending<br>Pending<br>Pending | Last updated on<br>16/10/2013 08:30:12<br>16/10/2013 08:30:12<br>16/10/2013 08:30:12<br>16/10/2013 08:30:12<br>16/10/2013 08:30:12<br>16/10/2013 08:30:12<br>16/10/2013 08:30:12<br>14/12/2018 17:51:57 | From      | Next if not, it c            | Close Close | n at this time. |                     |

The LABWORKS Migration Utility provides a method for migrating each type of data independently. And for data conversions that are sample related and may take long periods of time to process, the sample range can be defined. (Sample Specs, Sample Special Info, RESULT data transfer, FIPS Compliance RESULT data transfer). Date range can be defined for AUDITTRAIL checksum data transfer, FIPS Compliance AUDITTRAIL data transfer.

For each process in the migration the program stores the date the conversion was last executed. When doing an upgrade to LABWORKS 7.2, the programs will store their data in the new formats described earlier. Working with LABWORKS product specialist and support specialist, best practices for the migration process can be worked out for your configuration and change management processes.

When the Migration Utility is finished it provides a log file with a count of the number of records that were migrated.

| LABWORK | S Migration Utility 23                                                                                                    |
|---------|----------------------------------------------------------------------------------------------------|
| 1       | Data migrated successfully.<br>Log file created at<br>[C:\labworks\lwexe68.Server\LWMigration_20100712210948.log]<br>Do you want to view log file? |
|         | Yes No                                                                                                    |

The log file can be helpful if there are errors in migrating data to the new format.

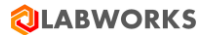

#### c) Running NGMigration Utility

NGMigrationTool is a common tool for various migrations. It needs to be executed when updating a version. Follow the instruction below for more details about each migration task.

#### **Migration: Persisted group to Log Batch**

This kind of migration is required to update from 6.9 or earlier to 6.10 or later.

Starting with 6.10, Desktop services do not work with persisted groups. Instead of using persisted groups, applications use log batch details associated with sample log batches. To avoid losing persisted group data, it can be associated with existing or new log batches using NGMigrationTool.

*Note:* NGMigrationTool can be run repeatedly to change the migration. It is available because the old relationships between persisted groups and samples are not removed from the database after the migration.

| Step | User Input/Action                                                          | Expected<br>Results                    |  |  |
|------|----------------------------------------------------------------------------|----------------------------------------|--|--|
| 1    | Run NGMigrationTool from LABWORKS\LWEXE\Server\NGMigrationTool.exe         |                                        |  |  |
| 2    | Select a database. Provide your login and password to access the database. | NGMigration<br>Tool window<br>is open. |  |  |
| 3    | Select "Persisted group to log batch" tile.                                | The<br>migration<br>wizard runs.       |  |  |

Expected Step **User Input/Action** Results 🔕 Migration Tool  $\times$ File Help Persisted group to log batch Scheduled events to eLIMS Introduced in 7.1 QAQC Template Introduced in 7.1 Read Welcome screen information. Click Next.  $\times$ 🗧 🗟 Persisted Group to Log Batch migration steps Welcome to migration tool for persisted group to log batch Starting with version 6.10, desktop services do not work with persisted groups. Instead of using a persisted group, applications will use log batch details associated with sample log batches. To avoid losing persisted group data, you can associate groups with existing or custom log batches. Most data can be migrated automatically if a persisted group and a log batch have the same set of samples. The remaining data can be migrated manually. Follow these steps to migrate the data, check the report, and confirm the migration. After confirmation, the migration process will begin. Welcome Auto-merge Conflict type#1: Group and log batch mismatch Conflict type#2: Empty log batch Review changes Migrating Auto-merge 4 screen is open. Next Cancel

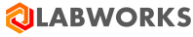

#### 

|      | Millo Ellaio VI.2 Opgilade Galae |                                                        | ÷                                  |
|------|----------------------------------|--------------------------------------------------------|------------------------------------|
| Step | User Input/Action                |                                                        | Expected<br>Results                |
| 5    | Check Auto-merge information     | <ul> <li></li></ul>                                    | Manual<br>merge screen<br>is open. |
| 6    | Resolve conflicts following the  | instructions in the tool. Click Next to continue.<br>- | Report<br>screen is<br>open.       |

#### 

| Step | User Input/Action                                                                                                    |                                                                                                    |                                                                                                    |                                                                                      |                            | Expected<br>Results              |
|------|----------------------------------------------------------------------------------------------------|----------------------------------------------------------------------------------------------------|----------------------------------------------------------------------------------------------------|--------------------------------------------------------------------------------------|----------------------------|----------------------------------|
|      | ← 🗑 Persisted Group to Log Batch migration steps                                                                                                    |                                                                                                    |                                                                                                    |                                                                                      | - 0 X                      |                                  |
|      | Set log batch ld for persisted group samples with empty log batch         ✓ Welcome         ✓ Auto-merge         ✓ Conflict type#1: Group and log batch mismatch         Conflict type#2: Empty log batch                                                                                                    |                                                                                                    |                                                                                                    |                                                                                      |                            |                                  |
|      | <ul> <li>Review changes</li> <li>Migrating</li> </ul>                                                                                                    | Sample                                                                                                    | Group                                                                                                    | Log Batch                                                                            | Log Batch Members          |                                  |
|      |                                                                                                    |                                                                                                    |                                                                                                    |                                                                                      |                            |                                  |
|      |                                                                                                    |                                                                                                    |                                                                                                    |                                                                                      | Next Cancel                |                                  |
| 7    | After configuring the migration<br>before the migration. Print rep<br>Check changes and click Next to<br>← € Persisted Group to Log Batch migration steps<br>Please check and confirm following changes<br>→ Welcome<br>→ Auto-merge<br>→ Conflict type#1: Group and log batch mismatch<br>→ Conflict type#2: Empty log batch<br>▶ Review changes<br>▶ Migrating | Please check the changes<br>Changes in persisted group<br>LB_2019-08-23-004<br>2019-12-27-002<br>LB_2019-08-23-005<br>LB_2019-08-23-007 | nTool provid<br>ded.<br>gration.<br>that will be applied to the<br>up IDs<br><u>Type of migrat</u><br><u>Auto</u><br><u>Manual</u><br><u>Manual</u> | e database and run the process<br>on Log bat<br>2019-1<br>2017-0<br>2019-1<br>2020-0 | check changes<br>–         | Progress<br>screen is<br>open.   |
|      |                                                                                                    | Changes in samples<br>Sample Previous                                                                                                   | persisted group d Cun                                                                                                    | ent persisted group d Previo                                                         | us log bat Current log bat |                                  |
| 8    | After the migration completes, needed.                                                                                                    | the informati                                                                                                    | on dialog w                                                                                                    | ill be shown. F                                                                      | Print report if it is      | The wizard<br>will be<br>closed. |

#### LABWORKS LIMS v7.2 Upgrade Guide Expected **User Input/Action** Step **Results** Click Finish to finish the migration. 🗧 🗟 Persisted Group to Log Batch migration steps Data migration process ✓ Welcome Updating... 🖌 Auto-merge ✓ Conflict type#1: Group and log batch mismatch PersistedGroup: 2019-12-27-002 ... Conflict type#2: Empty log batch 100% Param: sdsad ... Param: sdsad ... Attachment: C:\USERS\LUIS SILVA\DESKTOP\DEVELOPMENT\AXURE LIBRARIES \DASHBOARDWIDGETS.RPLIB ...1004 PersistedGroup: LB\_2019-08-23-005 ... 1004 Review changes Migrating Comment: sdasd 100% 100% Labworks migration $\times$ 100% 100% XE .100% The migration process completed successfully. For more information about the changes, print the report. 100% OK Specinfo: OCINFO : REAGENT PREP\_DATE\_001... Specinfo: OCINFO : SIANDADE\_PREP\_DATE\_001... Specinfo: OCINFO : REAGENT\_SOURCE\_001... Specinfo: OCINFO : SIANDADE\_SOURCE\_001... Specinfo: OCINFO : SINTE\_SOLUTION\_0.001... Specinfo: OCINFO : SPIKE\_SOLUTION\_B\_CA\_MG\_001 ...100% 100% Commit changes . Print report Finish

# Migration: PsSchedule to Sample

This kind of migration is required to update from 6.10 or earlier to 7.0 or later.

Starting with 7.0, scheduled samples DB structure has been changed. Desktop services do not work with PSSchedule table. Instead of using PSSchedule table, applications will use Sample table. To avoid losing scheduled samples data, it is necessary to migrate it in Sample table using NGMigrationTool.

| Step | User Input/Action                                                          | Expected<br>Results                    |
|------|----------------------------------------------------------------------------|----------------------------------------|
| 1    | Run NGMigrationTool from LABWORKS\LWEXE\Server\NGMigrationTool.exe         | Authenticatio<br>n window is<br>open.  |
| 2    | Select a database. Provide your login and password to access the database. | NGMigration<br>Tool window<br>is open. |

### 

| Step | User Input/Action                                   |                                                                            |                           | Expected                         |
|------|-----------------------------------------------------|----------------------------------------------------------------------------|---------------------------|----------------------------------|
|      | LABWORKS - User Login Login User Password OK Cancel | Available Databases Sel<br>LABWORKS<br>MOBILE S<br>Ju<br>G<br>It<br>C<br>R | ect Language              |                                  |
| 3    | Select "PSSchedule to Sample"                       | Tile.                                                                      | Scheduled events to eLIMS | The<br>migration<br>wizard runs. |
|      | Project management                                  | QAQC Template                                                              |                           |                                  |

| Step | User Input/Action                                                                                                    | Expected<br>Results |
|------|----------------------------------------------------------------------------------------------------|---------------------|
|      | 1 LABWORKS 7 x Database Migration Utility                                                                                                    |                     |
| 4    | Before this date all data will be set to INACTIVE     March 2022     Apply process scheduler status rules     Status     Migration Results     Process Scheduler Samples to be made INACTIVE in Sample Table     Samples Process Scheduler Validation Queue : NA     Samples Process Scheduler Invoice Queue : NA   Set selected statuses to inactive                                                                                                    |                     |
| 5    | 7.x Database Migration Utility is launched. On selecting an date and clicking on button "Perform Upgrade", will update all the samples prior to selected date to INACTIVE.         In Migration Results section, count of Process Scheduler samples which have statuses like Validation, Report and Invoice queue will be displayed.         Select the required checkboxes corresponding to Validation, Report and Invoice queue status and click the button "Set selected statuses to Inactive", to set the status to INACTIVE for the corresponding samples.         Count of samples with current state as NULL would be displayed as "Samples with ambiguous status".         If count of samples with ambiguous status is greater than 0 then an button with text "Correct Data" will be visible at extreme right bottom of the 7.x Database Migration Utility window.         Samples with ambiguous status: 5       Correct Data         Clicking the button "Correct Data" will fix the sample status discrepancy. |                     |

#### **Migration: Project management**

This kind of migration is required to update from 7.1 or earlier to 7.2 or later.

Starting with 7.2, Desktop services work with a new system entity – project. Instead of using SAMPLE.PROJECT text field as a reference, applications will use a new CIM\_Project.ID field. To avoid losing existing sample project data, a new project should be created for each sample project value using NGMigrationTool.

To keep history, the value of the original project (SAMPLE.PROJECT) is stored in a separate CIM\_Project.LEGACY\_PROJECT field. Initial project status (CIM\_Project.CURRENT\_STATE) is determined by the workflow configuration when migrating projects.

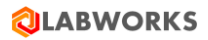

| Step | User Input/Action                                                          | Expected<br>Results                    |
|------|----------------------------------------------------------------------------|----------------------------------------|
| 1    | Run NGMigrationTool from LABWORKS\LWEXE\Server\NGMigrationTool.exe         | Authentication window is open.         |
| 2    | Select a database. Provide your login and password to access the database. | NGMigrationToo<br>I window is<br>open. |
| 3    | Select "Project management" tile.                                          | The migration<br>wizard runs.          |
| 4    | Read Welcome screen information. Click Next.                               | Location project screen is open.       |

|   | <ul> <li>← Eq Project management migration steps</li> <li>Welcome to migration tool for project management</li> <li>&gt; Welcome         <ul> <li>Location project</li> <li>Sample project</li> <li>Prelogin group project</li> <li>Project analyte reporting group project</li> <li>Review changes</li> <li>Migrating</li> </ul> </li> </ul>                                                                                                   |                                              |
|---|----------------------------------------------------------------------------------------------------|----------------------------------------------|
|   | Next Cancel                                                                                                    |                                              |
| 5 | Check Location project updates and click Next to continue. <ul> <li>Project management migration steps</li> </ul> <ul> <li>Velcome</li> <li>Velcome</li> <li>Velcome project migration</li> <li>Project management migration steps</li> <li>Project management migration steps</li> <li>Nereive stanalyte reporting group project</li> <li>Nigrating</li> </ul> <ul> <li>Migrating</li> </ul> <ul> <li>Nett<ul> <li>Cancel</li> </ul></li></ul> | Sample project<br>screen is open.            |
| 6 | Check Sample project updates and click Next to continue.                                                                                                    | Prelogin group<br>project screen is<br>open. |

# 

### 

| _ |                                                                                   |                                                                  |
|---|-----------------------------------------------------------------------------------|------------------------------------------------------------------|
|   | <ul> <li></li></ul>                                                               |                                                                  |
|   | Next Cancel                                                                       |                                                                  |
| 7 | Check Prelogin group project updates and click Next to continue.                  | Project analyte<br>reporting group<br>project screen is<br>open. |
| 8 | Check Project analyte reporting group project updates and click Next to continue. | Report screen is open.                                           |

|    | < 두 두 Project management migration steps                                                    | -                                                                                                    |                 |
|----|---------------------------------------------------------------------------------------------|----------------------------------------------------------------------------------------------------|-----------------|
|    | Check project analyte reporting group migra                                                 |                                                                                                    |                 |
|    | ✓ Welcome                                                                                   | Project analyte reporting groups contain project in the group name.                                                                                                    |                 |
|    | <ul><li>✓ Location project</li><li>✓ Sample project</li></ul>                               | Group Name                                                                                                    |                 |
|    | <ul> <li>Prelogin group project</li> <li>Project analyte reporting group project</li> </ul> |                                                                                                    |                 |
|    | <ul><li>Review changes</li><li>Migrating</li></ul>                                          |                                                                                                    |                 |
|    |                                                                                             |                                                                                                    |                 |
|    |                                                                                             |                                                                                                    |                 |
|    |                                                                                             |                                                                                                    |                 |
|    |                                                                                             |                                                                                                    |                 |
|    |                                                                                             |                                                                                                    |                 |
|    |                                                                                             |                                                                                                    |                 |
|    |                                                                                             |                                                                                                    |                 |
|    |                                                                                             | Next Cancel                                                                                                    |                 |
|    |                                                                                             |                                                                                                    |                 |
|    |                                                                                             |                                                                                                    |                 |
|    | After configuring the migration                                                             | n, NGMigrationTool provides a report to check                                                                                                    |                 |
|    | changes before the migration.                                                               | Print report if it is needed.                                                                                                    |                 |
|    | Check changes and click Next 1                                                              | to start the migration.                                                                                                    |                 |
|    |                                                                                             |                                                                                                    |                 |
|    |                                                                                             | - 🗆 X                                                                                                    |                 |
|    | ← E7 Project management migration steps                                                     |                                                                                                    |                 |
|    | Please check and confirm following changes                                                  | Please check the changes that will be applied to the database and run the process clicking the Start migration                                                                                                    |                 |
|    | <ul> <li>Velcome</li> <li>Location project</li> <li>Complementation</li> </ul>              | Changes during the project migration Print report                                                                                                    |                 |
| _  | <ul> <li>Sample project</li> <li>Prelogin group project</li> </ul>                          | Name Description Type                                                                                                    | Progress screen |
| 9  | <ul> <li>Project analyte reporting group project</li> <li>Review changes</li> </ul>         | POND         New project 'POND' will be created         Project           WT         New project 'WT will be created         Project                                                                                                    | is open.        |
|    | Migrating                                                                                   | LAB1         1 location(s) will be updated with project 'LAB1'         Location           WT         10 sample(s) will be updated with project 'WT         Sample           DDUD         0 simple(s) will be updated with project 'WT         Sample |                 |
|    |                                                                                             | POND         Project analyte reporting group 'POND' will be updated with projec         PAM Group           ProjectPreLogGrp         PreLogin group 'ProjectPreLogGrp' xml data will be updated         PreLoginGroup                                |                 |
|    |                                                                                             |                                                                                                    |                 |
|    |                                                                                             |                                                                                                    |                 |
|    |                                                                                             |                                                                                                    |                 |
|    |                                                                                             |                                                                                                    |                 |
|    |                                                                                             |                                                                                                    |                 |
|    |                                                                                             |                                                                                                    |                 |
|    |                                                                                             | Next Cancel                                                                                                    |                 |
|    |                                                                                             |                                                                                                    |                 |
|    | After the migration completes                                                               | the information dialog will be shown. Print report if it                                                                                                    |                 |
| 10 | is needed.                                                                                  |                                                                                                    | The wizard will |
|    |                                                                                             |                                                                                                    | be closed.      |
|    | Click Finish to finish the migrat                                                           | tion.                                                                                                    |                 |
|    |                                                                                             |                                                                                                    |                 |

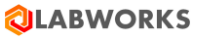

| ← ← ₽roject management migration steps                                                                                                    |                                                                                                    | ~                                                      |
|----------------------------------------------------------------------------------------------------|----------------------------------------------------------------------------------------------------|--------------------------------------------------------|
|                                                                                                    |                                                                                                    |                                                        |
| Data migration process                                                                                                    |                                                                                                    |                                                        |
| Data migration process                                                                                                    |                                                                                                    |                                                        |
| ✓ Welcome                                                                                                    | Updating                                                                                                    |                                                        |
| <ul> <li>Location project</li> <li>Sample project</li> </ul>                                                                                                    |                                                                                                    |                                                        |
| <ul> <li>Prelogin group project</li> </ul>                                                                                                    | Create new projects                                                                                                    | ▲                                                      |
| <ul> <li>Project analyte reporting group project</li> </ul>                                                                                                    |                                                                                                    |                                                        |
| <ul> <li>Review changes</li> </ul>                                                                                                    |                                                                                                    |                                                        |
| F Migrating                                                                                                    |                                                                                                    |                                                        |
|                                                                                                    |                                                                                                    |                                                        |
|                                                                                                    |                                                                                                    |                                                        |
|                                                                                                    |                                                                                                    |                                                        |
|                                                                                                    |                                                                                                    |                                                        |
|                                                                                                    |                                                                                                    |                                                        |
|                                                                                                    |                                                                                                    |                                                        |
|                                                                                                    |                                                                                                    |                                                        |
|                                                                                                    |                                                                                                    |                                                        |
|                                                                                                    |                                                                                                    |                                                        |
|                                                                                                    |                                                                                                    | Print report                                           |
|                                                                                                    | 1                                                                                                    |                                                        |
|                                                                                                    |                                                                                                    | Finish                                                 |
|                                                                                                    |                                                                                                    |                                                        |
|                                                                                                    |                                                                                                    |                                                        |
| Velcome                                                                                                    | Updating                                                                                                    |                                                        |
| Velcome Location project                                                                                                    | Updating                                                                                                    |                                                        |
| Velcome Location project Sample project Prelogin group project                                                                                                    | Updating<br>Create new projects                                                                                                    | 100%                                                   |
| Data migration process  Welcome  Location project  Sample project  Prelogin group project  Project analyte reporting group project                                                                                                    | Updating<br>Create new projects<br>Update locations projects<br>Update samples projects                                                                                                    | 100% A<br>100%<br>100%                                 |
| Data migration process     Welcome     Location project     Sample project     Prelogin group project     Project analyte reporting group project     Review changes     Miaratina                                                         | Updating<br>Create new projects<br>Update locations projects<br>Update project analyte reporting groups projects<br>Commit changes                                                                                                    | 100%<br>100%<br>100%                                   |
| <ul> <li>Welcome</li> <li>Location project</li> <li>Sample project</li> <li>Prelogin group project</li> <li>Project analyte reporting group project</li> <li>Review changes</li> <li>Migrating</li> </ul>                                  | Updating Create new projects Update locations projects Update samples projects Update project analyte reporting groups projects Commit changes Labworks migration X                                                                                                    | 100%<br>100%<br>100%                                   |
| <ul> <li>Velcome</li> <li>Location project</li> <li>Sample project</li> <li>Prelogin group project</li> <li>Project analyte reporting group project</li> <li>Review changes</li> <li>Migrating</li> </ul>                                  | Updating<br>Create new projects<br>Update locations projects<br>Update project analyte reporting groups projects<br>Commit changes<br>Labworks migration X                                                                                                    | 100%<br>100%<br>100%                                   |
| <ul> <li>Welcome</li> <li>Location project</li> <li>Sample project</li> <li>Prelogin group project</li> <li>Project analyte reporting group project</li> <li>Review changes</li> <li>Migrating</li> </ul>                                  | Updating<br>Create new projects<br>Update locations projects<br>Update samples projects<br>Update project analyte reporting groups projects<br>Commit changes<br>Labworks migration X<br>i The migration process completed successfully.<br>For more information about the changes, print the report.                  | 100% A<br>100%<br>100%<br>100%                         |
| <ul> <li>Data migration process</li> <li>Welcome</li> <li>Location project</li> <li>Sample project</li> <li>Prologin group project</li> <li>Project analyte reporting group project</li> <li>Review changes</li> <li>Migrating</li> </ul>  | Updating Create new projects Update locations projects Update samples projects Update project analyte reporting groups projects Commit changes Labworks migration X  The migration process completed successfully. For more information about the changes, print the report.                                           | 100%<br>100%<br>100%                                   |
| <ul> <li>Velcome</li> <li>Location project</li> <li>Sample project</li> <li>Prelogin group project</li> <li>Project analyte reporting group project</li> <li>Review changes</li> <li>Migrating</li> </ul>                                  | Updating Create new projects Update locations projects Update samples projects Update project analyte reporting groups projects Commit changes Labworks migration X  The migration process completed successfully. For more information about the changes, print the report.  OK                                       | 100%<br>100%<br>100%                                   |
| <ul> <li>Data migration process</li> <li>Welcome</li> <li>Location project</li> <li>Sample project</li> <li>Project analyte reporting group project</li> <li>Review changes</li> <li>Migrating</li> </ul>                                  | Updating Create new projects Update locations projects Update samples projects Update project analyte reporting groups projects Commit changes Labworks migration X  The migration process completed successfully. For more information about the changes, print the report.  OK                                       | 100%<br>100%<br>100%                                   |
| <ul> <li>Data migration process</li> <li>Welcome</li> <li>Location project</li> <li>Sample project</li> <li>Project analyte reporting group project</li> <li>Review changes</li> <li>Migrating</li> </ul>                                  | Updating Create new projects Update locations projects Update samples projects Update project analyte reporting groups projects Commit changes Labworks migration X  I The migration process completed successfully. For more information about the changes, print the report.  OK                                     | 100%<br>100%<br>100%                                   |
| <ul> <li>Velcome</li> <li>Location project</li> <li>Sample project</li> <li>Prelogin group project</li> <li>Project analyte reporting group project</li> <li>Review changes</li> <li>Migrating</li> </ul>                                  | Updating Create new projects Update locations projects Update samples projects Update project analyte reporting groups projects Commit changes Labworks migration X  I The migration process completed successfully. I The migration about the changes, print the report.  OK                                          | 100%<br>100%<br>100%                                   |
| <ul> <li>Velcome</li> <li>Location project</li> <li>Sample project</li> <li>Prelogin group project</li> <li>Project analyte reporting group project</li> <li>Review changes</li> <li>Migrating</li> </ul>                                  | Updating Create new projects Update locations projects Update samples projects Update project analyte reporting groups projects Commit changes Labworks migration X  I The migration process completed successfully. For more information about the changes, print the report. OK                                      | 100%<br>100%<br>100%                                   |
| <ul> <li>Velcome</li> <li>Location project</li> <li>Sample project</li> <li>Prelogin group project</li> <li>Project analyte reporting group project</li> <li>Review changes</li> <li>Migrating</li> </ul>                                  | Updating Create new projects Update locations projects Update samples projects Update project analyte reporting groups projects Commit changes Labworks migration X  I The migration process completed successfully. I The migration about the changes, print the report.  OK                                          | 100%<br>100%<br>100%                                   |
| <ul> <li>Velcome</li> <li>Location project</li> <li>Sample project</li> <li>Prelogin group project</li> <li>Project analyte reporting group project</li> <li>Review changes</li> <li>Migrating</li> </ul>                                  | Updating Create new projects Update locations projects Update samples projects Update project analyte reporting groups projects Commit changes Labworks migration X  I The migration process completed successfully. I for more information about the changes, print the report.  OK                                   | 100%<br>100%<br>100%                                   |
| <ul> <li>Data migration process</li> <li>Welcome</li> <li>Location project</li> <li>Sample project</li> <li>Project analyte reporting group project</li> <li>Review changes</li> <li>Migrating</li> </ul>                                  | Updating Create new projects Update locations projects Update samples projects Commit changes Labworks migration  The migration process completed successfully. Tor more information about the changes, print the report.  OK                                                                                          | 100%<br>100%<br>100%<br>100%                           |
| <ul> <li>Velcome</li> <li>Location project</li> <li>Sample project</li> <li>Prelogin group project</li> <li>Project analyte reporting group project.</li> <li>Review changes</li> <li>Migrating</li> </ul>                                 | Updating Create new projects Update locations projects Update locations projects Update project analyte reporting groups projects Commit changes Labworks migration () The migration process completed successfully. () Commit information about the changes, print the report. () () () () () () () () () () () () () | 1004<br>1005<br>1005<br>1005<br>Print report<br>Finish |
| <ul> <li>Velcome</li> <li>Location project</li> <li>Sample project</li> <li>Prelogin group project</li> <li>Project analyte reporting group project.</li> <li>Review changes</li> <li>Migrating</li> </ul>                                 | Updating Create new projects Update locations projects Update samples projects Update project analyte reporting groups projects Commit changes Labworks migration () The migration process completed successfully. () () () () () () () () () () () () ()                                                              | 1004<br>1004<br>1004<br>1005<br>1005                   |
| <ul> <li>Vata migration process</li> <li>Velcome</li> <li>Location project</li> <li>Sample project</li> <li>Prelogin group project</li> <li>Project analyte reporting group project.</li> <li>Review changes</li> <li>Migrating</li> </ul> | Updating Create new projects Update locations projects Update locations projects Update groups project analyte reporting groups projects Commit changes Labworks migration () The migration process completed successfully. () () () () () () () () () () () () ()                                                     | 1004<br>1004<br>1004<br>1005<br>1005                   |

#### **Migration: QAQC Template**

This kind of migration is required to update from 7.1 or earlier to 7.2 or later.

Starting with 7.2, users can specify all the special QA sample in a single list in QAQC Template builder. The previous QAQC templates contained "Special QA Sample" and "Special QA Sample available for batch" as separate fields. Going forward these fields will be merged into a single list of "Special QA Sample available for batch".

To avoid losing existing "Special QA Sample" data, migrate the existing QAQC templates using NGMigrationTool.

# 

| Step | User Input/Action                                                          | Expected<br>Results                    |
|------|----------------------------------------------------------------------------|----------------------------------------|
| 1    | Run NGMigrationTool from LABWORKS\LWEXE\Server\NGMigrationTool.exe         | Authentication window is open.         |
| 2    | Select a database. Provide your login and password to access the database. | NGMigrationToo<br>l window is<br>open. |
| 3    | Select "QAQC Template" tile.                                               | The migration<br>wizard runs.          |
| 4    | Read Welcome screen information. Click Next to start the migration.        | Progress screen is open.               |

### 

| <complex-block></complex-block>                                                                                                    | <complex-block></complex-block>                                                                                                    |                                                                                                 |                                                                                                    |                                                                                                    |                                                                        | _                                 |                                                                                |                             |
|----------------------------------------------------------------------------------------------------|----------------------------------------------------------------------------------------------------|-------------------------------------------------------------------------------------------------|----------------------------------------------------------------------------------------------------|----------------------------------------------------------------------------------------------------|------------------------------------------------------------------------|-----------------------------------|--------------------------------------------------------------------------------|-----------------------------|
| <complex-block></complex-block>                                                                                                    | <complex-block></complex-block>                                                                                                    |                                                                                                 |                                                                                                    |                                                                                                    |                                                                        |                                   |                                                                                |                             |
| <complex-block></complex-block>                                                                                                    | <complex-block><complex-block></complex-block></complex-block>                                                                                                    | 🔶 🕞 Migratio                                                                                    | on QAQC Template steps                                                                                                    |                                                                                                    |                                                                        |                                   |                                                                                |                             |
| <complex-block></complex-block>                                                                                                    | <complex-block></complex-block>                                                                                                    |                                                                                                 |                                                                                                    |                                                                                                    |                                                                        |                                   |                                                                                |                             |
| <complex-block></complex-block>                                                                                                    | <complex-block></complex-block>                                                                                                    | Welcome                                                                                         | e to migration tool to mig                                                                                                    | grate QAQC Template 'Special QA sample'                                                                                                    | ' into the list of 'Special                                            | QA Samples available to           | the batch'                                                                     |                             |
|                                                                                                    |                                                                                                    | h watao                                                                                         |                                                                                                    | Starting with version 7.1 users can su                                                                                                    | necify all the special OA sample                                       | in a single list in OAOC Template | builder The                                                                    |                             |
| • Signator report          • Signator report       Instructional diversity of the signature diversity of the signature diversity of the signatediversity of the signature di                                                                                        | • signation rapion          • signation rapion       In the balance from the table of the table of table of table of t                                                                                                    | Migrati                                                                                         | ing OAOC Template                                                                                                    | previous QAQC templates contained                                                                                                    | "Special QA Sample" and "Spec                                          | cial QA Sample available for batc | h" as separate                                                                 |                             |
| Image: Section of Section Section of Section Section of Section Section Sectin Section Section Sectin Section Section Sectin Section Section Se                                                                                 | After the migration completes, the information dialog will be shown. Print report if it is needed. Click Close:                                                                                                    | Migrati                                                                                         | ion report                                                                                                    | will be able to migrate the existing Q                                                                                                    | AQC templates into a single list of                                    | A Sample" combined list. At the e | end, the report                                                                |                             |
| Liki-Surd' to migrade QQC Pergetates of "Short' be done the megation valued.         Image: Control of the migradie of QQC Pergetates of "Short' be done the megation valued.         Image: Control of the migradie of QQC Pergetates of "Short' be done the megation valued.         Image: Control of the migradie of QQC Pergetates of "Short' be done the megation valued.         Image: Control of the migradie of QQC Pergetates of "Short' be done the megation valued.         Image: Control of QQC Pergetates of the migradie value is an experiment of the migradie of QQC Pergetates of the migradie value is an experiment of the migradie value is an experiment of the migradie val                                                                                                    | Image: Class Start's in rights QQCS Targetions on "Class" for shows the singutifies naived.         Image: Class Start's in rights QQCS Targetions can class the singutifies naived.         Image: Class Start's in rights QQCS Targetions can class the singutifies naived.         Image: Class Start's in rights QQCS Targetions can class the singutifies naived.         Image: Class Start's in rights QQCS Targetions can class the singutifies naived.         Image: Class Start's in rights QQCS Targetions can class the singutifies naived.         Image: Class Start's in rights QQCS Targetions can class the singutifies naived.         Image: Class Start's in rights QQCS Targetions can class the singutifies naived.         Image: Class Start's in rights QQCS Targetions can class the singutifies of the singutifies of t                                                                                                    |                                                                                                 |                                                                                                    | will display the migration status: Suc                                                                                                    | cess or Failure.                                                       |                                   |                                                                                |                             |
| After the migration completes, the information dialog will be shown. Print report if it is needed. Click Close.                                                                                                    | After the migration completes, the information dialog will be shown. Print report if it is needed. Click Close.                                                                                                    |                                                                                                 |                                                                                                    | Click "Start" to minote OAOC Terro                                                                                                    | latas as "Class" to also the usis                                      |                                   |                                                                                |                             |
| Image: state in the migration completes, the information dialog will be shown. Print report if it is needed. Click Close.         Image: state information dialog will be shown. Print report if it is needed. Click Close.         Image: state information dialog will be shown. Print report if it is needed. Click Close.         Image: state information dialog will be shown. Print report if it is needed. Click Close.         Image: state information dialog will be shown. Print report if it is needed. Click Close.         Image: state information dialog will be shown. Print report if it is needed. Click Close.         Image: state information dialog will be shown. Print report if it is needed. Click Close.         Image: state information dialog will be shown. Print report if it is needed. Click Close.         Image: state information dialog will be shown. Print report if it is needed. Click Close.         Image: state information dialog will be shown. Print report if it is needed. Click Close.         Image: state information dialog will be shown. Print report if it is needed. Click Close.         Image: state information dialog will be shown. Print report if it is needed. Click Close.         Image: state information dialog will be shown. Print report if it is needed. Click Close.         Image: state information dialog will be shown. Print report if it is needed. Click closed.         Image: state information dialog will be shown. Print report if it is needed. Click closed.         Image: state information dialog will be shown. Print report if it is needed. Click closed.                                                                                                    | After the migration completes, the information dialog will be shown. Print report if it is needed. Click Close.         Image: state to migrate OACC free         Migration report         Working to the to migrate OACC free         Migration report         Migration report                                                                                                    |                                                                                                 |                                                                                                    | Click Start to migrate QAQC lemp                                                                                                    | lates of Close to close the mig                                        | gration wizard.                   |                                                                                |                             |
| After the migration completes, the information dialog will be shown. Print report if it is needed. Click Close.         Image: State State St                                                                                                    | After the migration completes, the information dialog will be shown. Print report if it is needed. Click Close.                                                                                                    |                                                                                                 |                                                                                                    |                                                                                                    |                                                                        |                                   |                                                                                |                             |
| Image: second second                                                                                 | After the migration completes, the information dialog will be shown. Print report if it is needed. Click Close.         Image: state state st                                                                                                    |                                                                                                 |                                                                                                    |                                                                                                    |                                                                        |                                   |                                                                                |                             |
| Image: state state stat                                                                                 | After the migration completes, the information dialog will be shown. Print report if it is needed. Click Close.                                                                                                    |                                                                                                 |                                                                                                    |                                                                                                    |                                                                        |                                   |                                                                                |                             |
| Image: state in the migration completes, the information dialog will be shown. Print report if it is needed. Click Close.         Image: state information dialog will be shown. Print report if it is needed. Click Close.         Image: state information dialog will be shown. Print report if it is needed. Click Close.         Image: state information dialog will be shown. Print report if it is needed. Click Close.         Image: state information dialog will be shown. Print report if it is needed. Click Close.         Image: state information dialog will be shown. Print report if it is needed. Click Close.         Image: state information dialog will be shown. Print report if it is needed. Click Close.         Image: state information dialog will be shown. Print report if it is needed. Click Close information dialog will be shown. Print report if it is needed. Click Close information dialog will be shown. Print report if it is needed. Click close information dialog will be shown. Print report if it is needed. Click close information dialog will be shown. Print report if it is needed. Click close information dialog will be shown. Print report if it is needed. Click close information dialog will be shown. Print report if it is needed. Click close information dialog will be shown. Print report if it is needed. Click close information dialog will be shown. Print report if it is needed. Click close information dialog will be shown. Print report if it is needed. Click close information dialog will be shown. Print report if it is needed. Click close information dialog will be shown. Print report if it is needed. Click close information dialog will be shown. Print report information dialog will be shown. Print report if it is needed. Click close information dit is neat the dialog will be shown. Print report info                                                                                                    | After the migration completes, the information dialog will be shown. Print report if it<br>is needed. Click Close.                                                                                                    |                                                                                                 |                                                                                                    |                                                                                                    |                                                                        |                                   |                                                                                |                             |
| After the migration completes, the information dialog will be shown. Print report if it is needed. Click Close.         Image: Migration CACC Templete steps:         Image: Migration CACC Templete steps:         Image: Migration report         Image: Migration report                                                                                                    | Image: state in the integration completes, the information dialog will be shown. Print report if it is needed. Click Close.         Image: state integration completes, the information dialog will be shown. Print report if it is needed. Click Close.         Image: state integration completes, the information dialog will be shown. Print report if it is needed. Click Close.         Image: state information dialog will be shown. Print report if it is needed. Click Close.         Image: state information to do to injust state information dialog will be shown. Print report information dialog will be shown. Print report information dialog will be shown. Print report if it is needed. Click Close.         Image: state information to do to injust state information dialog will be shown. Print report information dialog will be shown. Print report information dialog will be shown. Print report if it is needed. Closed.         Image: state information to do to injust state information dialog will be shown. Print report information dialog will be shown. Print report information dinformation dialog will be                                                                                                    |                                                                                                 |                                                                                                    |                                                                                                    |                                                                        |                                   |                                                                                |                             |
| Image: state in the migration completes, the information dialog will be shown. Print report if it is needed. Click Close.         Image: state information dialog will be shown. Print report if it is needed. Click Close.         Image: state information dialog will be shown. Print report if it is needed. Click Close.         Image: state information dialog will be shown. Print report if it is needed. Click Close.         Image: state information to an information to an information to a                                                                                                    | After the migration completes, the information dialog will be shown. Print report if it is needed. Click Close.         Image: state information dialog will be shown. Print report if it is needed. Click Close.         Image: state information dialog will be shown. Print report if it is needed. Click Close.         Image: state information dialog will be shown. Print report if it is needed. Click Close.         Image: state information dialog will be shown. Print report if it is needed. Click Close.         Image: state information dialog will be shown. Print report if it is needed. State information dialog will be shown. Print report if it is needed. State information dialog will be shown. Print report if it is needed. State information dialog will be shown. Print report if it is needed. The information dialog will be shown. Print report information dialog will be shown. Print report if it is needed. State information dialog will be shown. Print report information dialog will be shown. Print report information dialog will b                                                                                                    |                                                                                                 |                                                                                                    |                                                                                                    |                                                                        |                                   |                                                                                |                             |
| Image: constraint of the migration completes, the information dialog will be shown. Print report if it is needed. Click Close.         Image: constraint of the migration completes, the information dialog will be shown. Print report if it is needed. Click Close.         Image: constraint of the migration completes, the information dialog will be shown. Print report if it is needed. Click Close.         Image: constraint of the migration completes (the migrate constraint in the migrate constraint in the                                                                                                    | Image: state state in the information dialog will be shown. Print report if it is needed. Click Close.         Image: state state state information dialog will be shown. Print report if it is needed. Click Close.         Image: state state state state information dialog will be shown. Print report if it is needed. Click Close.         Image: state state state state state state information dialog will be shown. Print report if it is needed. Click Close.         Image: state state                                                                                                    |                                                                                                 |                                                                                                    |                                                                                                    |                                                                        |                                   |                                                                                |                             |
| Image: State in the information dialog will be shown. Print report if it is needed. Click Close.         Image: State information dialog will be shown. Print report if it is needed. Click Close.         Image: State information to the image of the image of the                                                                                                    | Image: second second                                                                                                    |                                                                                                 |                                                                                                    |                                                                                                    |                                                                        |                                   |                                                                                |                             |
| Image: State in the initial initial initinitial initinitial initial initial initial initial ini                                                                                 | Image: State in the migration completes, the information dialog will be shown. Print report if it is needed. Click Close.         Image: State information to the migrate back is the migrate oversion.         Image: State information to the migrate back is the migrate oversion.         Image: State information to the migrate back is the migrate oversion.         Image: State information to the migrate back is the migrate oversion.         Image: State information to the migrate back is the migrate oversion.         Image: State information to the migrate back is the migrate oversion.         Image: State information to the migrate back is the migrate oversion.         Image: State information to the migrate back is the migrate oversion.         Image: State information to the migrate back is the migrate oversion.         Image: State information to the migrate back is the migrate migrate information to the migrate back is the migrate migrate information to the migrate migrate information to the migrate information to the migrate informatin the migrate informatin the migrate informatin the mi                                                                                                    |                                                                                                 |                                                                                                    |                                                                                                    |                                                                        |                                   |                                                                                |                             |
| Image: State in the migration completes, the information dialog will be shown. Print report if it needed. Click Close.         Image: State information completes, the information dialog will be shown. Print report if it needed. Click Close.         Image: State information completes, the information dialog will be shown. Print report if it needed. Click Close.         Image: State information completes, the information dialog will be shown. Print report if it needed. Click Close.         Image: State information completes, the information dialog will be shown. Print report if it needed. Click Close.         Image: State information completes, the information dialog will be shown. Print report if it needed. Click Close.         Image: State information completes, the information dialog will be shown. Print report if it needed. Click Close.         Image: State information completes information dialog will be shown. Print report if it needed. Click Close.         Image: State information completes information completes information completes information completes information completes information completes information completes information complete information completes information completes infor                                                                                                    | Image: state in the migration completes, the information dialog will be shown. Print report if it needed. Click Close.         Image: state information dialog will be shown. Print report if it needed. Click Close.         Image: state information dialog will be shown. Print report if it needed. Click Close.         Image: state information dialog will be shown. Print report if it needed. Click Close.         Image: state information dialog will be shown. Print report if it needed. Click Close.         Image: state information dialog will be shown. Print report if it needed dialog to tool to migned add the tool to the the migned events it.         Image: state information tool to migned add the tool tool tool tool tool tool tool too                                                                                                    |                                                                                                 |                                                                                                    |                                                                                                    |                                                                        |                                   |                                                                                |                             |
| Image: Serie Concell         After the migration completes, the information dialog will be shown. Print report if it sneeded. Click Close.         Image: Serie Concell         Image: Serie Concell         I                                                                                                    | Set       Credit         After the migration completes, the information dialog will be shown. Print report if it needed. Click Close.         Image: Migration QCC Templete steps       Image: Credit         Image: Migration QCC Templete steps       Image: Credit         Image: Migration report       Image: Credit         Image: Migration report       Image: Credit         Image: Templete templete       Image: Credit         Image: Templete       Image: Credit         Image: Te                                                                                                    |                                                                                                 |                                                                                                    |                                                                                                    |                                                                        |                                   |                                                                                |                             |
| Image: Image:                                                                                 | Image: Image:                                                                                                    |                                                                                                 |                                                                                                    |                                                                                                    |                                                                        |                                   |                                                                                |                             |
| State       Curved         After the migration completes, the information dialog will be shown. Print report if it s needed. Click Close.         Image: State State S                                                                                                    | Image: state in the migration completes, the information dialog will be shown. Print report if it is needed. Click Close.         Image: state information dialog will be shown. Print report if it is needed. Click Close.         Image: state information dialog will be shown. Print report if it is needed. Click Close.         Image: state information dialog will be shown. Print report if it is needed. Click Close.         Image: state information dialog will be shown. Print report if it is needed. Click Close.         Image: state information dialog will be shown. Print report if it is needed. Click Close.         Image: state information dialog will be shown. Print report if it is needed. Click Close.         Image: state information dialog will be shown. Print report information dialog will be shown. Print report information dinformatin dinformation dialog will be shown. Print rep                                                                                                    |                                                                                                 |                                                                                                    |                                                                                                    |                                                                        |                                   |                                                                                |                             |
| After the migration completes, the information dialog will be shown. Print report if it is needed. Click Close.         Image: state state st                                                                                                    | After the migration completes, the information dialog will be shown. Print report if it<br>is needed. Click Close.<br>Wignation QAQC template steps<br>Wignation CAQC template steps<br>Wignation CAQC template steps<br>Wignation coport<br>Wignation report<br>Wignation report<br>Wi |                                                                                                 |                                                                                                    |                                                                                                    |                                                                        | Chart                             | Consel                                                                         |                             |
| After the migration completes, the information dialog will be shown. Print report if it is needed. Click Close.                                                                                                    | After the migration completes, the information dialog will be shown. Print report if it is needed. Click Close.                                                                                                    |                                                                                                 |                                                                                                    |                                                                                                    |                                                                        | Start                             | Cancel                                                                         |                             |
| After the migration completes, the information dialog will be shown. Print report if it<br>is needed. Click Close.                                                                                                    | After the migration completes, the information dialog will be shown. Print report if it is needed. Click Close.         Image: Click Close click close click close click click close click click cl                                                                                                    |                                                                                                 |                                                                                                    |                                                                                                    |                                                                        |                                   |                                                                                |                             |
| Migration report         • Welcome to migrate on tool to migrate QAQC Tex         • Migrating QAQC Template         • Migrating QAQC Template         • Migrating QAQC Te                                                                                                    | Migration report         • Welcome to migration tool to migrate QAQC Tem.         • Migration report         • Migration report         • GaC/Template The migration process completed         • or more information about the changes, print the report.         • or more information about the changes, print the report.         • OK         • Ctore                                                                                                    | After the is needed                                                                             | migration com<br>J. Click Close.                                                                                                    | pletes, the information                                                                                                    | dialog will be s                                                       | shown. Print re                   | port if it                                                                     |                             |
| <ul> <li>Welcome to migration tool to migrate QAQC Tem</li> <li>Migration report</li> <li>Perse check the migrated events list.</li> <li>Print report</li> <li><u>AQC Template Name</u></li> <li><u>DadaC Template Sume</u></li> <li><u>DadaC Template Name</u></li> <li><u>DadaC Template Sume</u></li> <li><u>DadaC Template Sump</u></li> <li><u>DadaC Template Sump</u></li> <li><u>DadaC Template Sump</u></li> <li><u>DadaC Templat</u></li></ul> | <ul> <li>Velkome to migration tool to migrate QAQCTerm.</li> <li>Migration report</li> <li>Please check the migrated events list.</li> <li>Print report</li> <li><u>AQCC Template Name</u></li> <li><u>GAQC Template Name</u></li> <li><u>GAQC Template Name</u></li> <li><u>GAQC Template Name</u></li> <li><u>TEMPALTE Error</u></li> <li><u>There are no special QA Sample</u></li> <li><u>QAQC Template Name</u></li> <li><u>QAQC Template Name</u></li> <li><u>GAQC Template Name</u></li> <li><u>GAQC Template Name</u></li> <li><u>GAQC Template Name</u></li> <li><u>GAQC Template Name</u></li> <li><u>GAQC Template Name</u></li> <li><u>GAQC Template Name</u></li> <li><u>GAQC Template The migration process completed</u></li> <li><u>Temper Information about the changes, print the reports</u></li> <li><u>Temper Information about the changes, print the reports</u></li> <li><u>Temper Information about the changes, print the reports</u></li> <li><u>Temper Information about the changes, print the reports</u></li> <li><u>Clore</u></li> </ul>                                                                                                    | After the<br>is needec<br>← ि Migration                                                         | n QAQC Template steps                                                                                                    | pletes, the information                                                                                                    | dialog will be s                                                       | shown. Print re                   | port if it                                                                     |                             |
| Aligrating QAQC Template Name       V Migrating QAQC Template Name     Status     Details     Details                                                                                                    | Migrating QAQC Template     Migration report     Migration report     Migration access the migrate events of the migrate events of the migrate events events e                                                                                                    | After the<br>is needec<br>← ि Migration<br>Migration                                            | n QAQC Template steps<br>n report                                                                                                    | pletes, the information                                                                                                    | dialog will be s                                                       | shown. Print re                   | port if it                                                                     |                             |
| Migration report     Oud_C Template Name     Status     Detains     Detains     Detai                                                       | Wigration report       Uduct. template Name       Status       Uduct.       Uduct.       Uduct.       Error       There are no special QA Sample         QAQCBATCHTEMPLATE       Error       There are no special QA Sample       Uduct.       Error       There are no special QA Sample         Labourds migration       Uduct.       Error       There are no special QA Sample       Uduct.       Error       There are no special QA Sample         QAQC Template successfully.       GadC Template successfully.       GadC Template successfully.       Image: Status       Oddette Construction       Image: Status       Image: Status       Image: St                                                                                                    | After the<br>is needec<br>← ि Migration<br>Migration                                            | n QAQC Template steps<br>n report                                                                                                    | pletes, the information                                                                                                    | dialog will be s                                                       | shown. Print re                   | port if it                                                                     |                             |
| Interaction       Interaction                                                                                                    | Outcome of the part of the part of                                                                                                    | After the<br>is needed                                                                          | n QAQC Template<br>n QAQC Template<br>n g QAQC Template                                                                                         | Please check the migrated events lis                                                                                                    | dialog will be s                                                       | shown. Print re                   | port if it                                                                     |                             |
| TEMPALTE_FOR_ME       Error       There are no special QA Sample         Labworks migration       QAQC Template successfully mi       OAQC Template successfully mi         Image: OAQC Template The migration process completed       Successfully.       For more information about the changes, print the reports.         Image: OK       OK       Close       Close                                                                                                    | TEMPALTE_FOR_ME       Error       There are no special QA Sample         Labovarks migration       QAQC Template successfully mi       QAQC Template successfully mi         OK       OK       Description       Description         Close       Close       Close                                                                                                    | After the<br>is needed                                                                          | n QAQC Template steps<br>n report<br>te to migration tool to migrate<br>on report                                                               | Please check the migrated events lis<br>QAQC Te Please check the migrated events lis<br>QAQC Template Name<br>OM TEMPLATE                                                                                                    | dialog will be s                                                       | shown. Print re                   | port if it                                                                     |                             |
| Labworks migration       CadQC Template successfully mi         Image: Add Care and Care and Care a                                                                                                    | Labworks migration       QAQC Template successfully mi         QAQC Template successfully mi       Be closed.                                                                                                    | After the<br>is needed                                                                          | n QAQC Template steps<br>n report<br>te to migration tool to migrate<br>on report                                                               | e QAQC Te Please check the migrated events lis<br>QAQC Template Name<br>OM_TEMPLATE<br>QAQCATCHTEMPLATE                                                                                                    | dialog will be s                                                       | shown. Print re                   | port if it                                                                     |                             |
| Close                                                                                                    | Close                                                                                                    | After the<br>is needed                                                                          | n QAQC Template steps<br>n report<br>ne to migration tool to migrate<br>ng QAQC Template                                                        | e QAQC Te Please check the migrated events lis<br>QAQC Template Name<br>OM_TEMPLATE<br>QAQCBATCHTEMPLATE<br>TEMPPALTE_FOR_ME                                                                                                    | dialog will be s                                                       | shown. Print re                   | port if it<br>Print report<br>al QA Sample<br>al QA Sample<br>al QA Sample     | The wittend wi              |
| Close                                                                                                    | QAQC Template: The migration process completed successfully.         For more information about the changes, print the reports.         OK         OK                                                                                                    | After the<br>is needed                                                                          | e migration com<br>d. Click Close.<br>In QAQC Template steps<br>n report<br>ne to migration tool to migrate<br>ng QAQC Template<br>ion report   | e QAQC Te<br>Please check the migrated events lis<br>QAQC Template Name<br>OM_TEMPLATE<br>QAQCBATCHTEMPLATE<br>TEMPALTE_FOR_ME<br>beords: priorition                                                                                                    | dialog will be s                                                       | shown. Print re                   | Print report<br>al QA Sample<br>al QA Sample<br>al QA Sample<br>cessfully mi   | The wizard wi               |
| Successfully.         For more information about the changes, print the reports.         OK         OK                                                                                                    | Successfully:         For more information about the changes, print the reports.         OK         OK                                                                                                    | After the<br>is needed                                                                          | e migration com<br>d. Click Close.<br>In QAQC Template steps<br>n report<br>ne to migration tool to migration<br>og QAQC Template<br>ion report | e QAQC Te Please check the migrated events lis<br>QAQC Te QAQC Template Name<br>OM_TEMPLATE<br>QAQCBATCHTEMPLATE<br>TEMPALTE_FOR_ME<br>bworks migration                                                                                                    | dialog will be s                                                       | shown. Print re                   | Print report<br>al QA Sample<br>al QA Sample<br>al QA Sample<br>cccessfully mi | The wizard wi<br>be closed. |
| For more information about the changes, print the reports.                                                                                                    | For more information about the changes, print the reports.                                                                                                    | After the<br>is needed                                                                          | e migration com<br>d. Click Close.<br>In QAQC Template steps<br>n report<br>ne to migration tool to migration<br>og QAQC Template<br>ion report | e QAQC Te Please check the migrated events lis<br>QAQC Template Name<br>OM_TEMPLATE<br>QAQCBATCHTEMPLATE<br>TEMPALTE_FOR_ME<br>bworks migration                                                                                                    | dialog will be s                                                       | Shown. Print re                   | Print report<br>al QA Sample<br>al QA Sample<br>al QA Sample<br>cccessfully mi | The wizard wi<br>be closed. |
| Сове                                                                                                    | OK                                                                                                    | After the<br>is needed<br>← € ™ Migration<br>Migration<br>→ Welcom<br>→ Migratin<br>▶ Migration | e migration com<br>d. Click Close.<br>In QAQC Template steps<br>n report<br>ne to migration tool to migrate<br>ng QAQC Template<br>ion report   | e QAQC Te Please check the migrated events lis<br>QAQC Template Name<br>OM_TEMPLATE<br>QAQCBATCHTEMPLATE<br>TEMPALTE_FOR_ME<br>bworks migration                                                                                                    | dialog will be s                                                       | Shown. Print re                   | Print report<br>al QA Sample<br>al QA Sample<br>al QA Sample<br>cccessfully mi | The wizard wi<br>be closed. |
| Close                                                                                                    | Close                                                                                                    | After the<br>is needed                                                                          | e migration com<br>d. Click Close.<br>In QAQC Template steps<br>n report<br>Ie to migration tool to migrat<br>ng QAQC Template<br>Ion report    | e QAQC Te<br>QAQC Te<br>QAQC Template Name<br>OM_TEMPLATE<br>QAQCBATCHTEMPLATE<br>TEMPALTE_FOR_ME<br>bworks migration<br>QAQC Template: The migration process complet<br>successfully.<br>For more information about the changes, print                                                                                              | tt.<br>Status<br>Error<br>Error<br>Error<br>K<br>ted<br>t the reports. | Shown. Print re                   | Print report<br>al QA Sample<br>al QA Sample<br>al QA Sample<br>cccessfully mi | The wizard wi<br>be closed. |
| Close                                                                                                    | Close                                                                                                    | After the<br>is needed                                                                          | e migration com<br>d. Click Close.<br>In QAQC Template steps<br>n report<br>1e to migration tool to migrat<br>ng QAQC Template<br>ion report    | e QAQC Te Please check the migrated events lis<br>QAQC Template Name<br>OM_TEMPLATE<br>QAQCBATCHTEMPLATE<br>TEMPALTE_FOR_ME<br>ibworks migration                                                                                                    | dialog will be s                                                       | shown. Print re                   | Print report<br>al QA Sample<br>al QA Sample<br>al QA Sample<br>cccessfully mi | The wizard wi<br>be closed. |
| Close                                                                                                    | Close                                                                                                    | After the<br>is needed                                                                          | e migration com<br>d. Click Close.<br>In QAQC Template steps<br>n report<br>ne to migration tool to migrat<br>ng QAQC Template<br>ion report    | Pe QAQC Te<br>QAQC Te<br>QAQC Template Name<br>OM_TEMPLATE<br>QAQCBATCHTEMPLATE<br>TEMPALTE_FOR_ME<br>abworks migration<br>QAQC Template: The migration process completion<br>Successfully.<br>For more information about the changes, print                                                                                         | dialog will be s                                                       | Shown. Print re                   | Print report<br>al QA Sample<br>al QA Sample<br>al QA Sample<br>cccessfully mi | The wizard wi<br>be closed. |
| Close                                                                                                    | Close                                                                                                    | After the<br>is needed                                                                          | e migration com<br>d. Click Close.<br>In QAQC Template steps<br>n report<br>ne to migration tool to migrat<br>ng QAQC Template<br>ion report    | Please check the migrated events lis QAQC Te QAQC Template Name OM_TEMPLATE QAQCBATCHTEMPLATE TEMPALTE_FOR_ME abworks migration QAQC Template: The migration process complet successfully. For more information about the changes, print                                                                                             | dialog will be s                                                       | Shown. Print re                   | Print report<br>al QA Sample<br>al QA Sample<br>al QA Sample<br>cccessfully mi | The wizard wi<br>be closed. |
| Close                                                                                                    | Close                                                                                                    | After the<br>is needed                                                                          | e migration com<br>d. Click Close.<br>In QAQC Template steps<br>n report<br>ne to migration tool to migrat<br>ng QAQC Template<br>ion report    | Please check the migrated events lis QAQC Te QAQC Template Name OM_TEMPLATE QAQCBATCHTEMPLATE TEMPALTE_FOR_ME abworks migration QAQC Template: The migration process complet successfully. For more information about the changes, print                                                                                             | dialog will be s                                                       | Shown. Print re                   | Print report<br>al QA Sample<br>al QA Sample<br>al QA Sample<br>cccessfully mi | The wizard wi<br>be closed. |
| Close                                                                                                    | Close                                                                                                    | After the<br>is needed                                                                          | e migration com<br>d. Click Close.<br>In QAQC Template steps<br>n report<br>ne to migration tool to migrat<br>ng QAQC Template<br>ion report    | Please check the migrated events lis QAQC Te QAQC Template Name OM_TEMPLATE QAQCBATCHTEMPLATE TEMPALTE_FOR_ME  bworks migration QAQC Template: The migration process complet successfully. For more information about the changes, print                                                                                             | dialog will be s                                                       | Shown. Print re                   | Print report<br>al QA Sample<br>al QA Sample<br>al QA Sample<br>cccessfully mi | The wizard wi<br>be closed. |
| Close                                                                                                    | Close                                                                                                    | After the<br>is needed                                                                          | e migration com<br>d. Click Close.<br>In QAQC Template steps<br>n report<br>ne to migration tool to migrat<br>ng QAQC Template<br>ion report    | Please check the migrated events lis QAQC Te QAQC Template Name OM_TEMPLATE QAQCBATCHTEMPLATE TEMPALTE_FOR_ME bworks migration QAQC Template: The migration process complet successfully. For more information about the changes, print                                                                                              | dialog will be s                                                       | Shown. Print re                   | Print report<br>al QA Sample<br>al QA Sample<br>al QA Sample<br>cccessfully mi | The wizard wi<br>be closed. |
| Close                                                                                                    | Close                                                                                                    | After the<br>is needed                                                                          | e migration com<br>d. Click Close.<br>In QAQC Template steps<br>n report<br>ne to migration tool to migrat<br>ng QAQC Template<br>ion report    | Please check the migrated events lis QAQC Term QAQC Template Name OM_TEMPLATE QAQCBATCHTEMPLATE TEMPALTE_FOR_ME bworks migration QAQC Template: The migration process complet successfully. For more information about the changes, print                                                                                            | dialog will be s                                                       | Shown. Print re                   | Print report<br>al QA Sample<br>al QA Sample<br>al QA Sample<br>cccessfully mi | The wizard wi<br>be closed. |
| Close                                                                                                    | Close                                                                                                    | After the<br>is needed                                                                          | e migration com<br>d. Click Close.<br>In QAQC Template steps<br>n report<br>te to migration tool to migrat<br>ng QAQC Template<br>ion report    | Please check the migrated events lis         QAQC Te         Please check the migrated events lis         QAQC Template Name         OM_TEMPLATE         QAQC Template: The migration process completed events migration         QAQC Template: The migration process completed events for more information about the changes, print | dialog will be s                                                       | Shown. Print re                   | Print report<br>al QA Sample<br>al QA Sample<br>al QA Sample<br>cccessfully mi | The wizard wi<br>be closed. |
|                                                                                                    |                                                                                                    | After the<br>is needed                                                                          | e migration com<br>d. Click Close.<br>In QAQC Template steps<br>n report<br>te to migration tool to migrat<br>ng QAQC Template<br>ion report    | Please check the migrated events list QAQC Te QAQC Template Name OM_TEMPLATE QAQCBATCHTEMPLATE TEMPALTE_FOR_ME bworks migration QAQC Template: The migration process comple successfully. For more information about the changes, print                                                                                              | dialog will be s                                                       | Shown. Print re                   | port if it                                                                     | The wizard wi<br>be closed. |
|                                                                                                    |                                                                                                    | After the<br>is needed                                                                          | e migration com<br>d. Click Close.<br>In QAQC Template steps<br>n report<br>ne to migration tool to migrat<br>ng QAQC Template<br>ion report    | Please check the migrated events lis QAQC Te Please check the migrated events lis QAQC Template Name OM_TEMPLATE QAQCBATCHTEMPLATE TEMPALTE_FOR_ME bworks migration QAQC Template: The migration process complet successfully. For more information about the changes, print                                                         | dialog will be s                                                       | shown. Print re                   | port if it                                                                     | The wizard wi<br>be closed. |

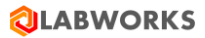

# 3. LABWORKS License Services upgrade

a. Double click on "LWLicenseService.exe" file to launch License Services upgrade. Refer below screen capture.

| Name                                | Date modified    | Туре              | Size        |
|-------------------------------------|------------------|-------------------|-------------|
| ISSetupPrerequisites                | 02/03/2022 12:05 | File folder       |             |
| LWNGIIToolkit                       | 02/03/2022 12:05 | File folder       |             |
| LWRESTService                       | 02/03/2022 12:05 | File folder       |             |
|                                     | 02/03/2022 12:07 | File folder       |             |
| 7.1.0.7_BlankDatabase.ZIP           | 02/03/2022 12:04 | Compressed (zipp  | 2,105 KB    |
| 🔄 Autorun.inf                       | 02/03/2022 12:04 | Setup Information | 1 KB        |
| 🖏 LWDataServices.exe                | 02/03/2022 12:04 | Application       | 11,678 KB   |
| 🔩 LWLicenseServices.exe             | 02/03/2022 12:04 | Application       | 3,856 KB    |
| 🔩 LWServer.exe                      | 02/03/2022 12:05 | Application       | 4,01,200 KB |
| ा WindowsInstaller-KB893803-x86.exe | 02/03/2022 12:05 | Application       | 2,525 KB    |

b. Below confirmation message will appear.

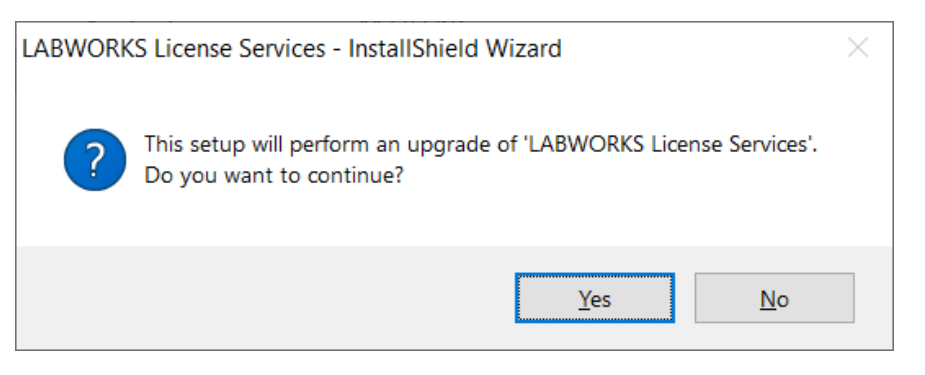

- c. Click on "Yes" button to continue with LABWORKS License Services upgrade.
- d. LABWORKS License Services upgrade will start. Refer below screen capture.

| LABWORKS License Services - InstallShield Wizard              | >                                                        | × |
|---------------------------------------------------------------|----------------------------------------------------------|---|
| Resuming the InstallS<br>License Services                     | hield Wizard for LABWORKS                                |   |
| Wizard will complete the<br>License Services on your<br>Next. | installation of LABWORKS<br>computer. To continue, click |   |
|                                                               |                                                          |   |
| < <u>B</u> ack                                                | Next > Cancel                                            |   |

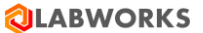

e. Click on "Next" button to continue with the LABWORKS License Services upgrade. If License service is running then below confirmation message will appear.

| LABWORKS License Services - InstallShield Wizard                                  | ×      |
|-----------------------------------------------------------------------------------|--------|
| Files in Use                                                                      |        |
| Some files that need to be updated are currently in use.                          |        |
| The following applications are using files that need to be updated by this setup. |        |
|                                                                                   |        |
| LWLicenseServices                                                                 |        |
|                                                                                   |        |
|                                                                                   |        |
|                                                                                   |        |
|                                                                                   |        |
|                                                                                   |        |
|                                                                                   |        |
|                                                                                   |        |
| Automatically close and attempt to restart applications.                          |        |
| Do not close applications. (A reboot will be required.)                           |        |
|                                                                                   |        |
| InstallShield                                                                     |        |
| OK                                                                                | Cancel |
|                                                                                   |        |
|                                                                                   |        |

f. Select the first option i.e. "Automatically close and attempt to restart applications." And click on "OK" button to continue with the LABWORKS License Services upgrade.

| LABWORKS License Services - InstallShield Wizard                                                | ×   |
|-------------------------------------------------------------------------------------------------|-----|
| Setup Status                                                                                    |     |
| The InstallShield Wizard is updating (7.01.000) of LABWORKS License Services to version 7.1.0.7 | 1   |
| Removing backup files                                                                           | _   |
|                                                                                                 |     |
|                                                                                                 |     |
|                                                                                                 |     |
| InstallShield                                                                                   |     |
| Cano                                                                                            | :el |

g. After completing LABWORKS License Services upgrade below confirmation window will appear.

| LABWORKS License Services - InstallShield Wizard |                                                                                       |  |  |  |
|--------------------------------------------------|---------------------------------------------------------------------------------------|--|--|--|
| <b>Q LABWORKS</b>                                | Update Complete                                                                       |  |  |  |
|                                                  | The InstallShield Wizard has updated LABWORKS License<br>Services to version 7.1.0.7. |  |  |  |
|                                                  |                                                                                       |  |  |  |
|                                                  |                                                                                       |  |  |  |
|                                                  |                                                                                       |  |  |  |
|                                                  |                                                                                       |  |  |  |
|                                                  |                                                                                       |  |  |  |
|                                                  | < <u>B</u> ack <b>Finish</b> Cancel                                                   |  |  |  |

h. Click on "Finish" button to close the LABWORKS License Services upgrade installer.

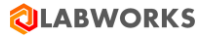

#### 4. LABWORKS Data Services upgrade

a. Double click on "LWDataServices.exe" file to launch Data Services upgrade. Refer below screen capture.

| ISSetupPrerequisites02/03/2022 12:05File folderLWNGIIToolkit02/03/2022 12:05File folderLWRESTService02/03/2022 12:05File folderWebHelp02/03/2022 12:07File folder7.1.0.7_BlankDatabase.ZIP02/03/2022 12:04Compressed (zippAutorun.inf02/03/2022 12:04Setup Information1 KBLWDataServices.exe02/03/2022 12:04Application11,678 KBLWLicenseServices.exe02/03/2022 12:04Application3,856 KBLWServer.exe02/03/2022 12:05Application4,01,200 KBWindowsInstaller-KB893803-x86.exe02/03/2022 12:05Application2,525 KB                                                                                                    | Name                                | Date modified    | Туре              | Size        |
|----------------------------------------------------------------------------------------------------|-------------------------------------|------------------|-------------------|-------------|
| LWNGIIToolkit02/03/2022 12:05File folderLWRESTService02/03/2022 12:05File folderWebHelp02/03/2022 12:07File folder7.1.0.7_BlankDatabase.ZIP02/03/2022 12:04Compressed (zippAutorun.inf02/03/2022 12:04Setup Information1 KBLWDataServices.exe02/03/2022 12:04Application11,678 KBLWLicenseServices.exe02/03/2022 12:04Application3,856 KBLWServer.exe02/03/2022 12:05Application4,01,200 KBWindowsInstaller-KB893803-x86.exe02/03/2022 12:05Application2,525 KB                                                                                                    | ISSetupPrerequisites                | 02/03/2022 12:05 | File folder       |             |
| LWRESTService02/03/2022 12:05File folderWebHelp02/03/2022 12:07File folder7.1.0.7_BlankDatabase.ZIP02/03/2022 12:04Compressed (zippAutorun.inf02/03/2022 12:04Setup Information1 KBLWDataServices.exe02/03/2022 12:04Application11,678 KBLWLicenseServices.exe02/03/2022 12:04Application3,856 KBLWServer.exe02/03/2022 12:05Application4,01,200 KBWindowsInstaller-KB893803-x86.exe02/03/2022 12:05Application2,525 KB                                                                                                    | LWNGIIToolkit                       | 02/03/2022 12:05 | File folder       |             |
| WebHelp         02/03/2022 12:07         File folder           7.1.0.7_BlankDatabase.ZIP         02/03/2022 12:04         Compressed (zipp         2,105 KB           Autorun.inf         02/03/2022 12:04         Setup Information         1 KB           WDataServices.exe         02/03/2022 12:04         Application         11,678 KB           UWLicenseServices.exe         02/03/2022 12:04         Application         3,856 KB           UWServer.exe         02/03/2022 12:05         Application         4,01,200 KB           WindowsInstaller-KB893803-x86.exe         02/03/2022 12:05         Application         2,525 KB                                                                                                    | LWRESTService                       | 02/03/2022 12:05 | File folder       |             |
| Image: Sector Sector | WebHelp                             | 02/03/2022 12:07 | File folder       |             |
| Autorun.inf         02/03/2022 12:04         Setup Information         1 KB           WDataServices.exe         02/03/2022 12:04         Application         11,678 KB           LWLicenseServices.exe         02/03/2022 12:04         Application         3,856 KB           LWServer.exe         02/03/2022 12:05         Application         4,01,200 KB           WindowsInstaller-KB893803-x86.exe         02/03/2022 12:05         Application         2,525 KB                                                                                                    | 7.1.0.7_BlankDatabase.ZIP           | 02/03/2022 12:04 | Compressed (zipp  | 2,105 KB    |
| WDataServices.exe         02/03/2022 12:04         Application         11,678 KB           LWLicenseServices.exe         02/03/2022 12:04         Application         3,856 KB           LWServer.exe         02/03/2022 12:05         Application         4,01,200 KB           WindowsInstaller-KB893803-x86.exe         02/03/2022 12:05         Application         2,525 KB                                                                                                    | 📓 Autorun.inf                       | 02/03/2022 12:04 | Setup Information | 1 KB        |
| WLicenseServices.exe         02/03/2022 12:04         Application         3,856 KB           WServer.exe         02/03/2022 12:05         Application         4,01,200 KB           WindowsInstaller-KB893803-x86.exe         02/03/2022 12:05         Application         2,525 KB                                                                                                    | 🔩 LWDataServices.exe                | 02/03/2022 12:04 | Application       | 11,678 KB   |
| WServer.exe         02/03/2022 12:05         Application         4,01,200 KB           WindowsInstaller-KB893803-x86.exe         02/03/2022 12:05         Application         2,525 KB                                                                                                    | 😋 LWLicenseServices.exe             | 02/03/2022 12:04 | Application       | 3,856 KB    |
| WindowsInstaller-KB893803-x86.exe 02/03/2022 12:05 Application 2,525 KB                                                                                                    | 🔩 LWServer.exe                      | 02/03/2022 12:05 | Application       | 4,01,200 KB |
|                                                                                                    | 📑 WindowsInstaller-KB893803-x86.exe | 02/03/2022 12:05 | Application       | 2,525 KB    |

#### b. Below confirmation message will appear.

| LABWORKS Data Services - InstallShield Wizard                          | $\times$              |
|------------------------------------------------------------------------|-----------------------|
| This setup will perform an upgrade of 'LABWOR<br>you want to continue? | (S Data Services'. Do |
| Y                                                                      | !s No                 |

- c. Click on "Yes" button to continue with LABWORKS Data Services upgrade.
- d. LABWORKS Data Services upgrade will start. Refer below screen capture.

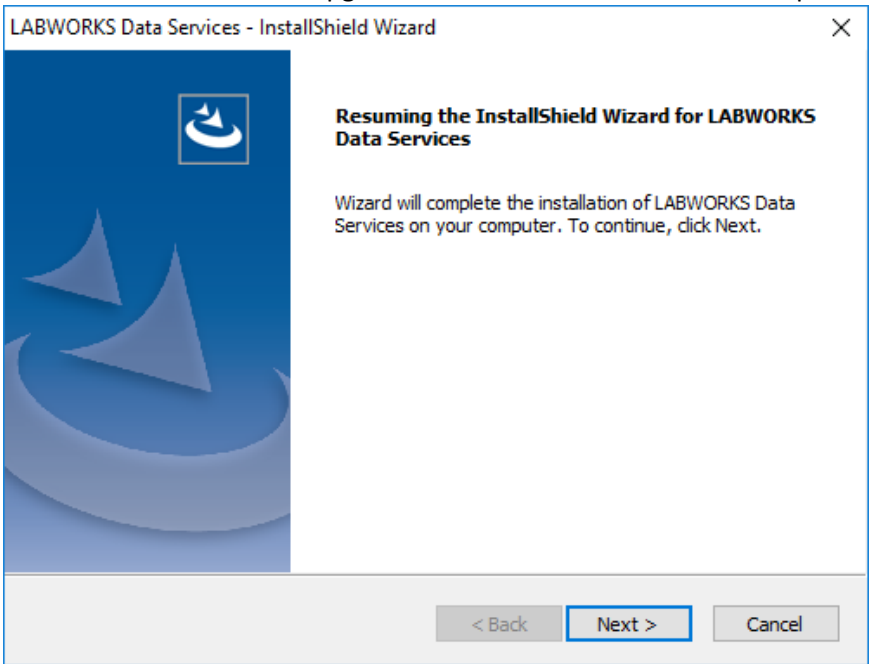

© Copyright 1998-2023 Labworks LLC. All rights reserved.

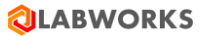

e. Click on "Next" button to continue with the LABWORKS Data Services upgrade. If Data service is running then below confirmation message will appear.

| LABWORKS Data Services - InstallShield Wizard                                 | ×      |
|-------------------------------------------------------------------------------|--------|
| Files in Use<br>Some files that need to be updated are currently in use.      | Z      |
| The following applications are using files that need to be updated by this se | :tup.  |
| LWDataServices                                                                |        |
|                                                                               |        |
| Automatically close and attempt to restart applications.                      |        |
| O Do not close applications. (A reboot will be required.)                     |        |
| OK                                                                            | Cancel |

f. Select the first option i.e. "Automatically close and attempt to restart applications." And click on "OK" button to continue with the LABWORKS Data Services upgrade.

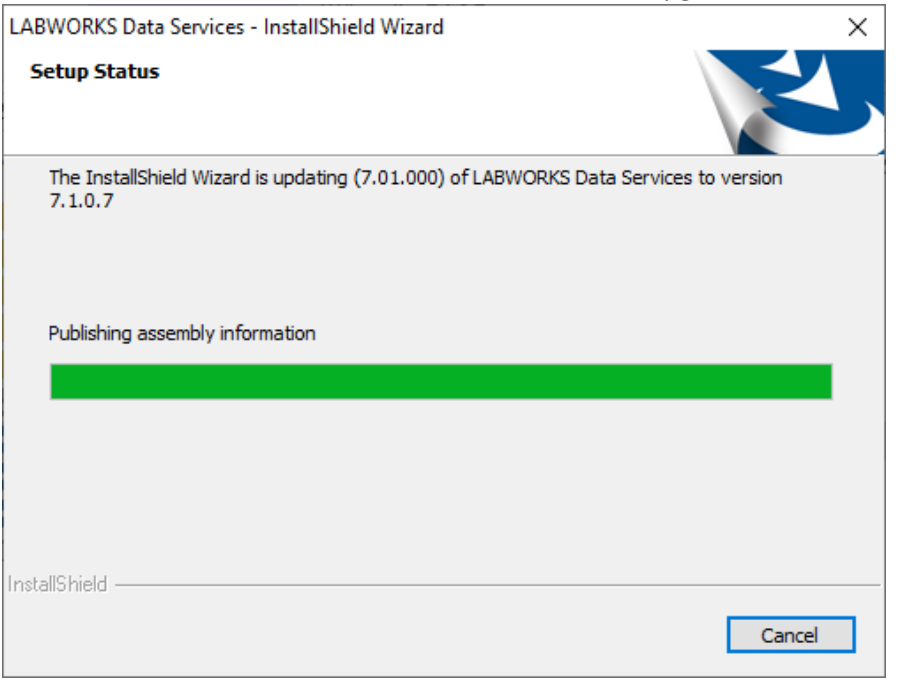

g. After completing LABWORKS Data Services upgrade below confirmation window will appear.

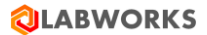

| LABWORKS Data Services - InstallS | Shield Wizard                                                                      |  |  |  |
|-----------------------------------|------------------------------------------------------------------------------------|--|--|--|
| <b>Q LABWORKS</b>                 | Update Complete                                                                    |  |  |  |
|                                   | The InstallShield Wizard has updated LABWORKS Data<br>Services to version 7.1.0.7. |  |  |  |
|                                   |                                                                                    |  |  |  |
|                                   |                                                                                    |  |  |  |
|                                   |                                                                                    |  |  |  |
|                                   |                                                                                    |  |  |  |
|                                   | K Back Finish Cancel                                                               |  |  |  |
|                                   |                                                                                    |  |  |  |

h. Click on "Finish" button to close the LABWORKS Data Services upgrade installer.

# 5. LABWORKS Client upgrade

a. Go to the "\\LABWORKS\LWEXE" LABWORKS Server folder where LABWORKS Client Installer exist. Refer below screen capture.

| Name                           | Date modified    | Туре               | Size        | File version  |
|--------------------------------|------------------|--------------------|-------------|---------------|
| Server                         | 02/03/2022 12:35 | File folder        |             |               |
| syscfg                         | 02/03/2022 12:35 | File folder        |             |               |
| 📙 Updates                      | 02/03/2022 11:27 | File folder        |             |               |
|                                | 02/03/2022 11:27 | File folder        |             |               |
| ApplicationSpec.xml            | 02/03/2022 11:37 | XML Document       | 1 KB        |               |
| ClientApp.config               | 01/27/2022 02:19 | CONFIG File        | 5 KB        |               |
| ClientMSTFile.mst              | 01/27/2022 02:19 | MST File           | 21,092 KB   |               |
| 🔂 ClientSetup.msi              | 02/02/2022 12:46 | Windows Installer  | 1,62,184 KB |               |
| CollectionGroupReport.xsd      | 01/27/2022 02:19 | XSD File           | 40 KB       |               |
| 🔀 CR13SP28MSI32_0-10010309.MSI | 04/29/2021 03:36 | Windows Installer  | 1,13,356 KB |               |
| 🔁 CrystalXIRDC.msi             | 02/02/2022 12:50 | Windows Installer  | 69,823 KB   |               |
| Labworks.ini                   | 01/27/2022 02:19 | Configuration sett | 40 KB       |               |
| Labworks_271.ini               | 12/29/2021 18:03 | Configuration sett | 45 KB       |               |
| Labworks_original.ini          | 01/25/2022 13:08 | Configuration sett | 40 KB       |               |
| LE722722.CTL                   | 01/24/2022 14:35 | CTL File           | 9 KB        |               |
| LWClientInstallScript.bat      | 01/27/2022 02:19 | Windows Batch File | 1 KB        |               |
| LWClientUnInstallScript.bat    | 01/27/2022 02:19 | Windows Batch File | 1 KB        |               |
| LWClientUpgradeScript.bat      | 01/27/2022 02:19 | Windows Batch File | 1 KB        |               |
| LWI18NRES.MDB                  | 01/27/2022 02:19 | MDB File           | 8,132 KB    |               |
| LWI18NRES.xml                  | 01/27/2022 02:19 | XML Document       | 8 KB        |               |
| LWReporting.xsd                | 01/27/2022 02:19 | XSD File           | 21 KB       |               |
| mcinstr6.lst                   | 01/31/2022 21:19 | LST File           | 3 KB        |               |
| scinstr6.lst                   | 01/31/2022 21:19 | LST File           | 4 KB        |               |
| Upgrade LABWORKS Client.bat    | 01/27/2022 02:19 | Windows Batch File | 1 KB        |               |
| ₩vcredist_x86.exe              | 01/31/2022 22:22 | Application        | 2,683 KB    | 6.0.2900.2180 |

b. Double click on "Upgrade LABWORKS Client.bat" file to launch Client upgrade. Refer below screen capture.

|  | AB | wo | RKS |
|--|----|----|-----|
|--|----|----|-----|

| Name                           | ✓ Date modified  | Туре               | Size        | File version  |  |
|--------------------------------|------------------|--------------------|-------------|---------------|--|
| Server                         | 02/03/2022 12:35 | File folder        |             |               |  |
| syscfg                         | 02/03/2022 12:35 | File folder        |             |               |  |
| 📙 Updates                      | 02/03/2022 11:27 | File folder        |             |               |  |
|                                | 02/03/2022 11:27 | File folder        |             |               |  |
| ApplicationSpec.xml            | 02/03/2022 11:37 | XML Document       | 1 KB        |               |  |
| ClientApp.config               | 01/27/2022 02:19 | CONFIG File        | 5 KB        |               |  |
| ClientMSTFile.mst              | 01/27/2022 02:19 | MST File           | 21,092 KB   |               |  |
| 🛃 ClientSetup.msi              | 02/02/2022 12:46 | Windows Installer  | 1,62,184 KB |               |  |
| CollectionGroupReport.xsd      | 01/27/2022 02:19 | XSD File           | 40 KB       |               |  |
| 🔂 CR13SP28MSI32_0-10010309.MSI | 04/29/2021 03:36 | Windows Installer  | 1,13,356 KB |               |  |
| 🔁 CrystalXIRDC.msi             | 02/02/2022 12:50 | Windows Installer  | 69,823 KB   |               |  |
| Labworks.ini                   | 01/27/2022 02:19 | Configuration sett | 40 KB       |               |  |
| Labworks_271.ini               | 12/29/2021 18:03 | Configuration sett | 45 KB       |               |  |
| 📓 Labworks_original.ini        | 01/25/2022 13:08 | Configuration sett | 40 KB       |               |  |
| LE722722.CTL                   | 01/24/2022 14:35 | CTL File           | 9 KB        |               |  |
| LWClientInstallScript.bat      | 01/27/2022 02:19 | Windows Batch File | 1 KB        |               |  |
| EWClientUnInstallScript.bat    | 01/27/2022 02:19 | Windows Batch File | 1 KB        |               |  |
| LWClientUpgradeScript.bat      | 01/27/2022 02:19 | Windows Batch File | 1 KB        |               |  |
| LWI18NRES.MDB                  | 01/27/2022 02:19 | MDB File           | 8,132 KB    |               |  |
| LWI18NRES.xml                  | 01/27/2022 02:19 | XML Document       | 8 KB        |               |  |
| LWReporting.xsd                | 01/27/2022 02:19 | XSD File           | 21 KB       |               |  |
| mcinstr6.lst                   | 01/31/2022 21:19 | LST File           | 3 KB        |               |  |
| scinstr6.lst                   | 01/31/2022 21:19 | LST File           | 4 KB        |               |  |
| Upgrade LABWORKS Client.bat    | 01/27/2022 02:19 | Windows Batch File | 1 KB        |               |  |
| 避 vcredist_x86.exe             | 01/31/2022 22:22 | Application        | 2,683 KB    | 6.0.2900.2180 |  |

# LABWORKS Client upgrade will start. Refer below screen capture

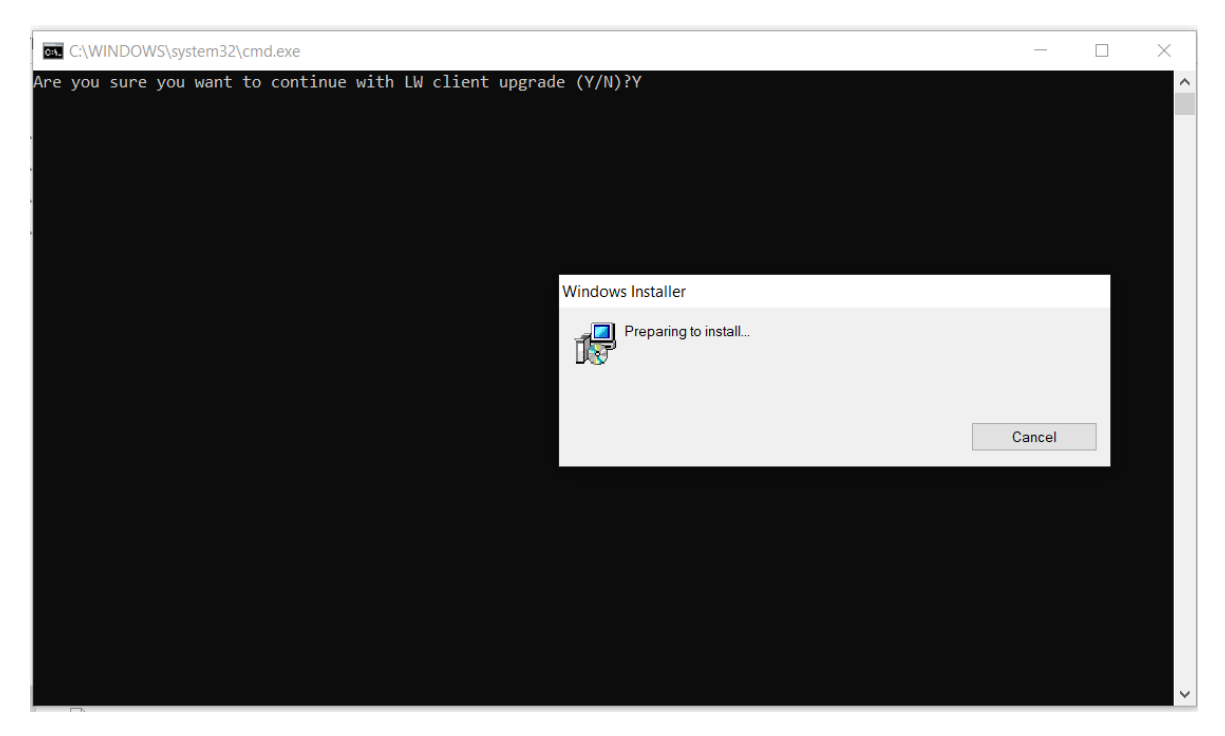

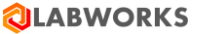

| LABWORKS LIMS v7.2 | Upgrade Guide |
|--------------------|---------------|
|--------------------|---------------|

| C:\WINDOWS\system32\cmd.exe                                     |        | _     | × |
|-----------------------------------------------------------------|--------|-------|---|
| re you sure you want to continue with LW client upgrade (Y/N)?Y |        |       | ^ |
|                                                                 |        |       |   |
|                                                                 |        |       |   |
|                                                                 |        |       |   |
| LABWORKS Client                                                 |        |       |   |
| Please wait while Windows configures LABWORKS Clier             | ıt     |       |   |
| Gathering required information                                  |        |       |   |
|                                                                 | Cancel |       |   |
|                                                                 |        |       |   |
|                                                                 |        |       |   |
|                                                                 |        |       |   |
|                                                                 |        |       |   |
|                                                                 |        |       |   |
|                                                                 |        |       |   |
|                                                                 |        |       | ~ |
| LABWORKS Client                                                 |        |       |   |
| Please wait while Windows configures LABWORKS C                 | lient  |       |   |
| Time remaining: 8 minutes                                       |        |       |   |
|                                                                 | Ca     | ancel |   |

c. Click on "Finish" button to close the LABWORKS Client upgrade installer.

| ← → ∽ ↑ 📴 → This PC → Local Disk (C:) → LABWORKS → Client → |                         |                  |             |        |              |  |
|-------------------------------------------------------------|-------------------------|------------------|-------------|--------|--------------|--|
| > 🖈 Quick access                                            | Name                    | Date modified    | Туре        | Size   | File version |  |
|                                                             | 칮 loginacc6.exe         | 02/02/2022 12:28 | Application | 520 KB | 7.1.0.7      |  |
| > 💻 This PC                                                 | 🔍 LSession6.exe         | 02/02/2022 12:28 | Application | 524 KB | 7.1.0.7      |  |
| > 🤿 Network                                                 | 칮 LWAnlMaint_DotNet.exe | 02/02/2022 12:28 | Application | 887 KB | 7.1.0.7      |  |
| -                                                           | 🔾 LWAutoScratch6.exe    | 02/02/2022 12:29 | Application | 528 KB | 7.1.0.7      |  |
|                                                             | 칮 LWBARCOD640.exe       | 02/02/2022 12:29 | Application | 552 KB | 7.1.0.7      |  |
|                                                             | 칮 Lwbz00_6.exe          | 02/02/2022 12:29 | Application | 528 KB | 7.1.0.7      |  |
|                                                             | 칮 Lwbz01_6.exe          | 02/02/2022 12:29 | Application | 524 KB | 7.1.0.7      |  |
|                                                             | 칮 LWBZ02_6.EXE          | 02/02/2022 12:29 | Application | 524 KB | 7.1.0.7      |  |
|                                                             | 칮 Lwbz03_6.exe          | 02/02/2022 12:29 | Application | 576 KB | 7.1.0.7      |  |
|                                                             | 칮 Lwbz04_6.exe          | 02/02/2022 12:29 | Application | 528 KB | 7.1.0.7      |  |
|                                                             | 칮 Lwbz06_6.exe          | 02/02/2022 12:29 | Application | 528 KB | 7.1.0.7      |  |
|                                                             | 칮 Lwbz07_6.exe          | 02/02/2022 12:29 | Application | 576 KB | 7.1.0.7      |  |
|                                                             | 칮 Lwbz08_6.exe          | 02/02/2022 12:29 | Application | 576 KB | 7.1.0.7      |  |
|                                                             | 칮 LWBZ09_6.EXE          | 02/02/2022 12:29 | Application | 528 KB | 7.1.0.7      |  |
|                                                             | 💙 LWBZ10_6.EXE          | 02/02/2022 12:29 | Application | 528 KB | 7.1.0.7      |  |
|                                                             | Q Lwbz11_6.exe          | 02/02/2022 12:29 | Application | 328 KB | 7.1.0.7      |  |
|                                                             | 칮 LWBZ14_6.EXE          | 02/02/2022 12:29 | Application | 528 KB | 7.1.0.7      |  |
|                                                             | 칮 LWBZ15_6.EXE          | 02/02/2022 12:29 | Application | 532 KB | 7.1.0.7      |  |
|                                                             | 칮 LWBZ18_6.EXE          | 02/02/2022 12:29 | Application | 528 KB | 7.1.0.7      |  |
|                                                             | 칮 LWBZ19_6.EXE          | 02/02/2022 12:29 | Application | 528 KB | 7.1.0.7      |  |
|                                                             | 칮 Lwbz29_6.exe          | 02/02/2022 12:29 | Application | 576 KB | 7.1.0.7      |  |
|                                                             | 🔕 Lwbz30 6.exe          | 02/02/2022 12:29 | Application | 528 KB | 7.1.0.7      |  |

d. After LABWORKS Client upgrade need to reconfigure "ApplicationSpec.xml" file.

© Copyright 1998-2023 Labworks LLC. All rights reserved.